# 小一入學統籌辦法

# 小一入學申請電子化簡介 (供家長參閱)

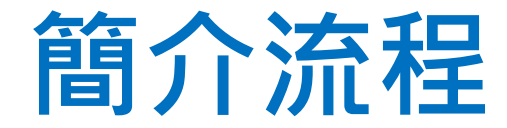

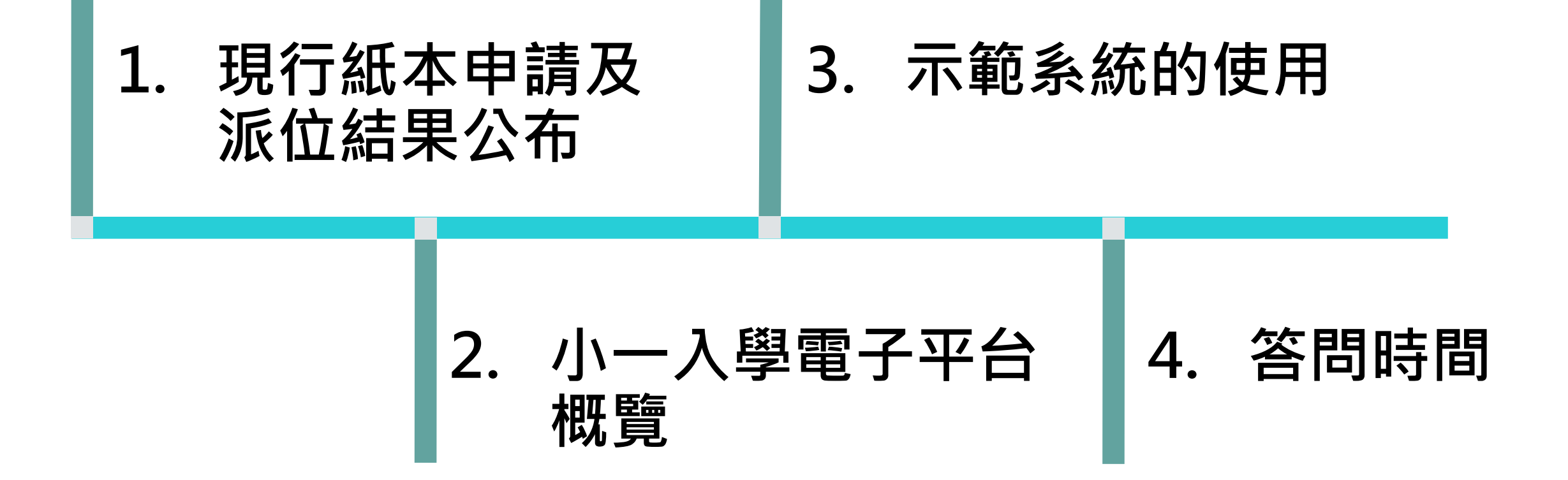

# 2023年度小一入學行事曆

| 2022年9月2日至30日                      | 派發小一入學申請表 (已完成)                                                                                                 |
|------------------------------------|----------------------------------------------------------------------------------------------------|
| 2022年9月26日至30日                     | 申請自行分配學位(1間官立/資助小學)(已完成)                                                                                        |
| 2022年11月21日                        | 學校公布自行分配學位結果(已完成)                                                                                               |
| 2022年11月23日至24日                    | 獲得自行分配學位的學童辦理註冊手續(已完成)                                                                                          |
| 2023年1月下旬                          | 未獲派自行分配學位的學童家長收到統一派位選校通知書                                                                                       |
| 2023年2月4日至5日                       | 到指定的統一派位中心選校*                                                                                                   |
| 2023年6月7日至8日                       | 統一派位結果透過郵遞方式通知家長<br>〔如家長在「選擇學校表格」內已填寫手提電話號碼,並同意透過該手提電話<br>號碼接收派位結果,他們亦會於6月7日透過電話短訊得知統一派位結果*〕                    |
| 2023年6月13日至15日                     | 獲統一派位的兒童辦理註冊手續<br>〔教育局會安排獲派同一所學校的學生家長,在6月13日或6月14日的指定時段<br>到獲派學校辦理註冊手續。如家長未能於上述指定日期辦理註冊手續,可於6<br>月15日到學校辦理相關手續〕 |
| *為配合「智慧政府」策略·教育<br>段透過電子平台辦理選校手續及獲 | 局會由2023年起分階段將小一入學申請電子化。預計家長最快可於2023年度小一入學「統一派位」階<br>護悉派位結果。有關詳情將於稍後公布。                                          |

### 現行紙本申請及派位結果公布

#### 2023年度小一入學統籌辦法

自行分配學位階段

#### 統一派位階段

| <u>申請自行分配學位</u>                | 公布結果                             | 申請統一派位                                           | 公布結果                             |
|--------------------------------|----------------------------------|--------------------------------------------------|----------------------------------|
| 9月26日至30日遞交申請                  | <b>11月21日</b> 公布自行分<br>配學位階段派位結果 | 未能獲得自行分配學位的兒童,<br>將由教育局以電腦統一派位,而                 | 6月7日至8日公布統<br>一派位結果              |
| 不受學校網限制 <b>(</b> 任何校網 <b>)</b> | 家長須於11月23日至                      | 毋須另行申請。紙本申請日期為2<br>月4日至5日                        | <b>6月13日至15日</b> 獲統<br>一派位的兒童辦理註 |
| 參閱自行分配學位階段各小一學<br>校網小學名冊       | 24日到獲取錄的學校爲<br>子女辦理註冊手續。         | <b>甲部</b> 「不受學校網限制」(可選<br>擇一至三所位於任何小一學校網<br>的小學) | 冊手續                              |
| 已完成                            | 已完成                              | 乙部「按學校校網」 (學生所屬<br>校網最多選30所學校)                   |                                  |
| 9月                             | 11月                              | 1/2月                                             | 6月                               |

# 小一入學申請表(2023)樣本

已學供家過流啟帳一申位於申電長「動動戶派請郵,智應電,位或調, 對那,行表地可便程平交段調, 就時透」式台統的派

| +<br>小一入學申請編號<br>POA APPLICATION NO.                    | 教育局<br>EDUCATION BUREAU<br>EDUCATION BUREAU<br>EDUCATION BUREAU<br>EDUCATION BUREAU<br>EDUCATION BUREAU<br>EDUCATION FORMARY ONE (2023)<br>APPLICATION FORM FOR ADMISSION TO PRIMARY ONE (2023)<br>此表格只適用於申請它立或資助小一學位<br>THIS FORM IS TO BE USED FOR APPLICATION FOR ADMISSION TO PRIMARY ONE<br>IN A GOVERNMENT OR AIDED PRIMARY SCHOOL ONLY | 存根 +<br><u>DPY</u><br>化ET NO.<br>RESS |
|---------------------------------------------------------|----------------------------------------------------------------------------------------------------|---------------------------------------|
| 甲部:申請兒童資料<br>PART A: APPLICANT CHILD'S PARTICULARS      | 填寫此表格前請參閱隨附的「填表須知」<br>PLEASE READ CAREFULLY THE ATTACHED *NOTES ON HOW TO COMPLETE THE APPLICATION FORM*                                                                                                    |                                       |
| 2 姓名 〔中文 〕                                              | 3 證件編號<br>DOCUMENT NO.                                                                                                    |                                       |
| NAME (IN ENGLISH)                                       |                                                                                                    |                                       |
| 4 性別 男(M) 女(F)<br>sex                                   | 日月年     6 有特殊教育需要的兒童     7 不能以中文       5 出生日期     D D M M Y Y Y Y     CHLIDREN WITH SPECIAL     作為學習媒介       DATE OF BIRTH     I     I     I                                                                                                    |                                       |
| 8 通訊地址<br>CORRESPONDENCE ADDRESS                        | 室 FLAT 櫻 FLOOR 座 BLOCK                                                                                                    |                                       |
| 大廈名稱<br>BUILDING NAME                                   |                                                                                                    |                                       |
| 屋邨 / 村名稱<br>ESTATE/VILLAGE                              |                                                                                                    |                                       |
| 街道名稱及號數<br>NO. AND STREET NAME                          |                                                                                                    |                                       |
| 臣<br>DISTRICT                                           |                                                                                                    | 内<br>ind                              |
| 居住地址<br>RESIDENTIAL ADDRESS<br>(如興通訊地址相同,則不須            | [填罰] (Leave blank if same as correspondence address)                                                                                                    |                                       |
| 乙部 : 家長 / 監護人資料<br>PART B : PARENT/GUARDIAN'S PARTH     | 料<br>KULARS                                                                                                    |                                       |
| 9姓名〔中文〕                                                 | 10 證件編號<br>DOCUMENT NO.                                                                                                    | E                                     |
| NAME (IN ENGLISH)                                       |                                                                                                    |                                       |
| 11 住宅電話                                                 | 12 與中語兒童關係         13 教育局專用           RELATIONSHIP WITH APPLICANT CHILD         FOR OFFICE USE ON X                                                                                                    | в                                     |
| 日間聯絡電話/手提電話<br>DAYTIME CONTACT TEL. NO/<br>MOBILE PHONE |                                                                                                    |                                       |
| 電郵地址<br>EMAIL ADDRESS                                   |                                                                                                    |                                       |
| the Notes on How to Complete                            | ハテロコナロロボアニパロ・#FHFA#1991頃、パープス学生#FFI交」9435(201) (Optional - for account activation of the POA e-Platform, Pea<br>e the "Application Form for Admission to Primary One" for details)                                                                                                    | e teter to                            |

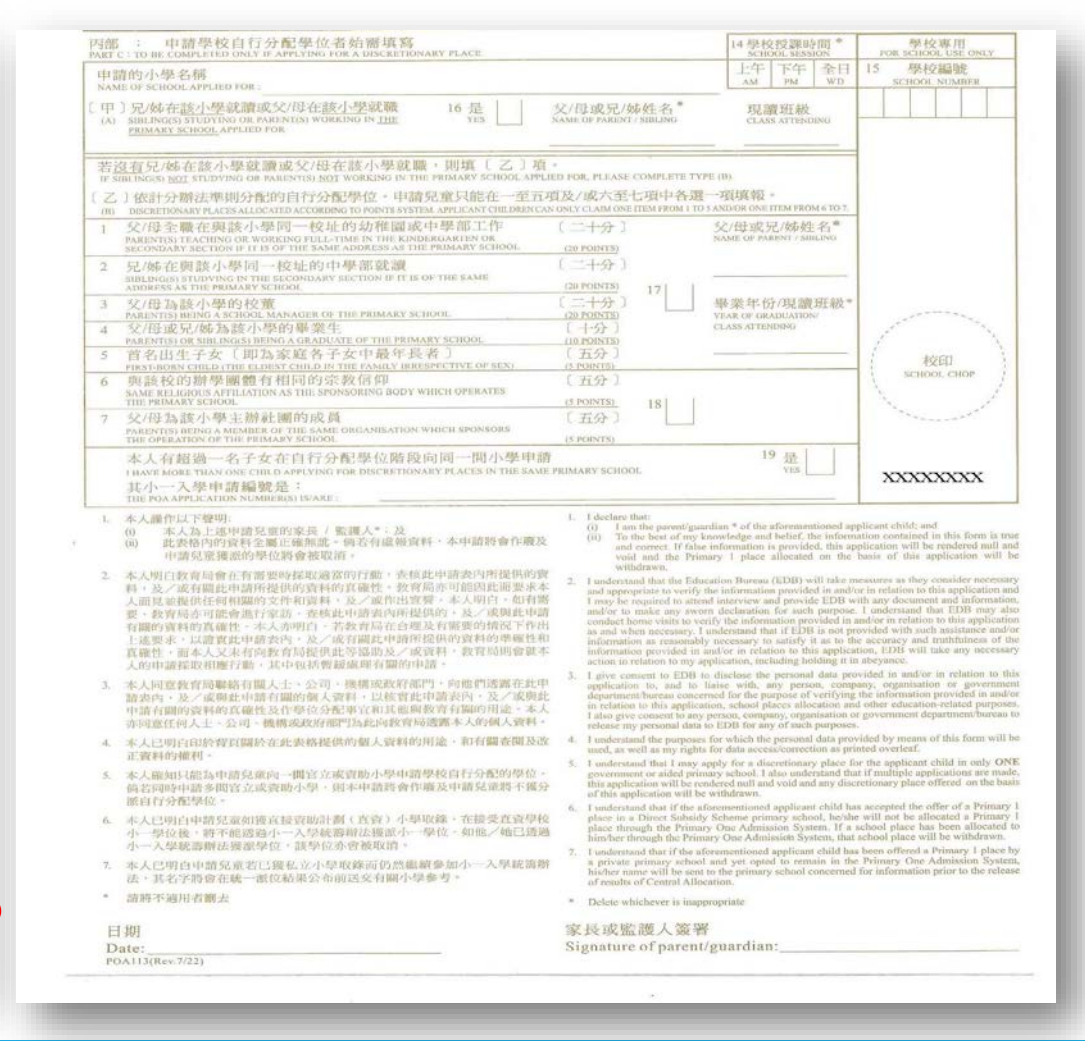

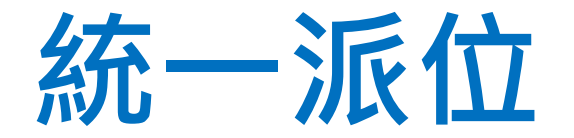

- 未能獲得自行分配學位的兒童,將由教育局以 電腦統一派位,而毋須另行申請。
- 統一派位約佔學校小一學額50%
- 由教育局統一分配

# 教育局將於2023年1月中旬郵寄下列 文件給有關家長:

- 1. 選校通知書
- 2. 家長須知
- 3. 申請兒童住址所屬小一學校網的選校名單
- 4. 「選擇學校表格」樣本
- 5. 填寫「選擇學校表格」須知
- 6. 小一入學電子平台的相關資料

家長若在2023年1月30日仍未收到選校通知書,應聯絡學位分配 <u>組。</u>

#### 小一入學統一派位通知書樣本

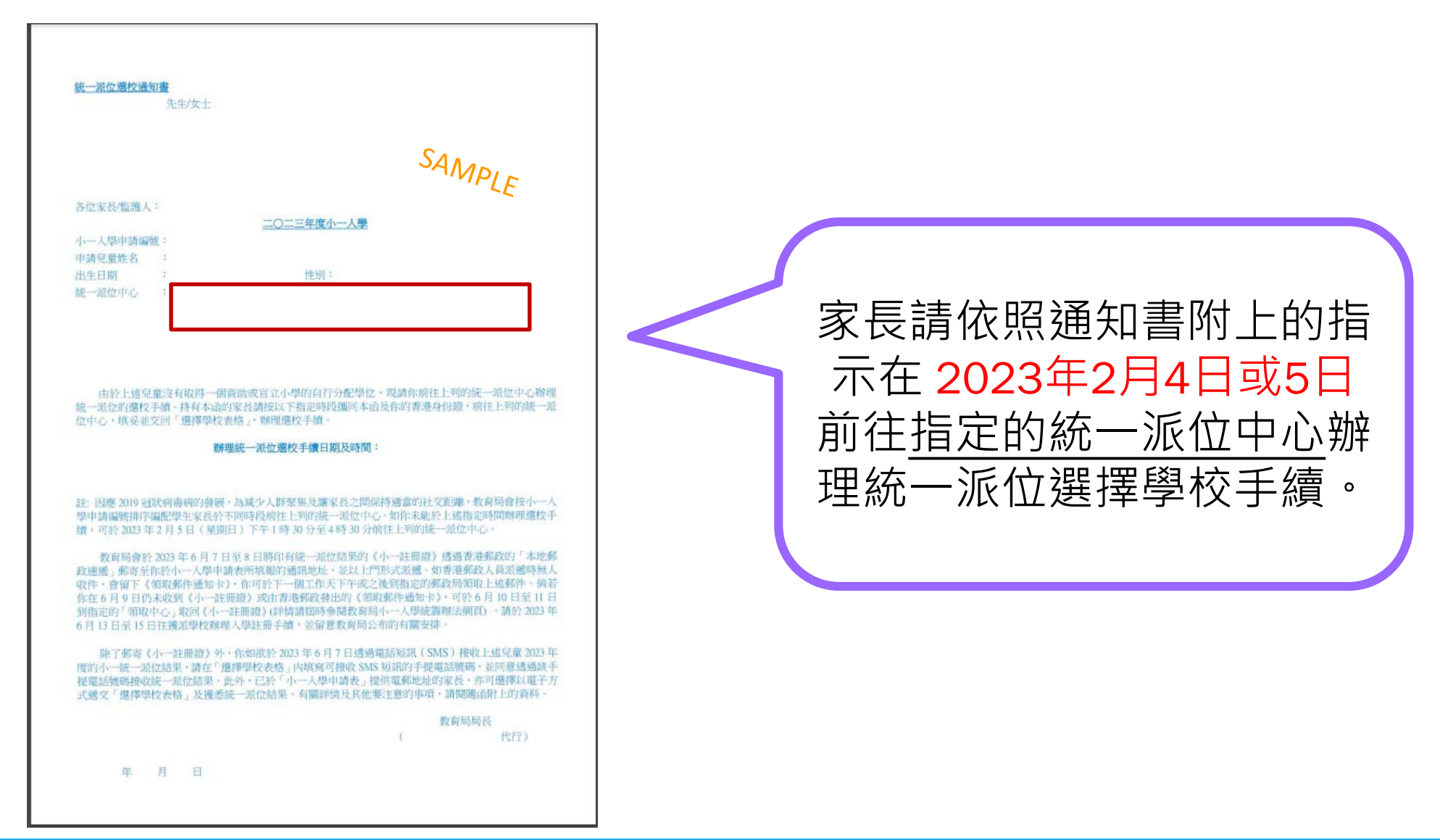

#### 選擇學校表格樣本

|                                                                                                    |                                                                                                    | 填寫此表<br>P<br>Hi                                                                                                    | 2巻 角<br>CHOICE<br>格前請參閱<br>Please read cr<br>ow to Compl                                                                                                    | 6 学 D<br>OF SCH<br>開創附的「1<br>refully the c<br>lete the Choi                                                                                                    | C 衣 竹<br>OOLS FC<br>真寫選擇學<br>enclosed "No<br>ice of Schoo                                                                                                    | 子<br>RM<br>校表格须知<br>otes on<br>ls Form"                                                                            | L.                                                                                                    |                                                                                   | 住址所覆小一學校                                                       | (<br>網溫號                                                  |
|----------------------------------------------------------------------------------------------------|----------------------------------------------------------------------------------------------------|----------------------------------------------------------------------------------------------------|----------------------------------------------------------------------------------------------------|----------------------------------------------------------------------------------------------------|----------------------------------------------------------------------------------------------------|----------------------------------------------------------------------------------------------------|----------------------------------------------------------------------------------------------------|-----------------------------------------------------------------------------------|----------------------------------------------------------------|-----------------------------------------------------------|
| 小一人學申請編號                                                                                                    |                                                                                                    |                                                                                                    |                                                                                                    |                                                                                                    |                                                                                                    |                                                                                                    |                                                                                                    |                                                                                   | POA SCHO<br>OF HOME                                            | OL NET NO.<br>ADDRESS                                     |
| POA Application No                                                                                                    | a d                                                                                                    | 100 Aug 100 1                                                                                                    | 1 1 111.1                                                                                                    | -                                                                                                    |                                                                                                    |                                                                                                    |                                                                                                    |                                                                                   |                                                                |                                                           |
| (PI                                                                                                    | ease copy th                                                                                                    | e number fiv                                                                                                    | om the "Appl                                                                                                    | 詞表 上日<br>lication For                                                                                                    | n for Admis                                                                                                    | RE()<br>sion to Prim                                                                                               | ary One")                                                                                                    |                                                                                   |                                                                |                                                           |
| 申請兒童姓名                                                                                                    |                                                                                                    |                                                                                                    |                                                                                                    |                                                                                                    |                                                                                                    |                                                                                                    |                                                                                                    | t                                                                                 | £ 591                                                          |                                                           |
| Name of Applicant Chi                                                                                                    | Id :                                                                                                    |                                                                                                    | In English                                                                                                    | _                                                                                                    | (                                                                                                    |                                                                                                    | 中文                                                                                                    | ) 5                                                                               | ex :                                                           |                                                           |
| (甲) 不受懸校網                                                                                                    | 即如的星柱                                                                                                    | ク振揚しる                                                                                                    | 港任何官门                                                                                                    | 7或音助小                                                                                                    | 與1:                                                                                                    |                                                                                                    |                                                                                                    |                                                                                   |                                                                |                                                           |
| (A) Unrestricter                                                                                                    | d School C                                                                                                    | hoices (AN                                                                                                    | Y governu                                                                                                    | ient or aid                                                                                                    | ed primar                                                                                                    | y schools in                                                                                                    | Hong Ko                                                                                                    | ng) :                                                                             |                                                                |                                                           |
| 請依你選擇的優先次F                                                                                                    | <b>彩填上任何</b>                                                                                                    | 自立或資助                                                                                                    | 小學的態校                                                                                                    | 新鉄・                                                                                                    |                                                                                                    |                                                                                                    |                                                                                                    |                                                                                   |                                                                |                                                           |
| Please enter below the                                                                                                    | N-WEAR                                                                                                    | a of any gov                                                                                                    | ernment or a                                                                                                    | ided primar                                                                                                    | - on en                                                                                                    | order of pre                                                                                                    | terence.                                                                                                    | 1                                                                                 |                                                                |                                                           |
| ( 1                                                                                                    | irst Choice                                                                                                    | )                                                                                                    |                                                                                                    | Se                                                                                                    | cond Choic                                                                                                    | e                                                                                                    | )                                                                                                    | 1                                                                                 | hird Choice                                                    |                                                           |
| 選校編進<br>Choice Node                                                                                                    | 100                                                                                                    |                                                                                                    | 選校編號<br>Choice Cox                                                                                                    |                                                                                                    | 13 3                                                                                                    | 75 115                                                                                                    | 近次编辑<br>Choice Cox                                                                                                    | -                                                                                 | 1                                                              | 120 420                                                   |
| (7) (the mark                                                                                                    | HE ENDERS                                                                                                    | 100.100 000 100                                                                                                    |                                                                                                    |                                                                                                    | 1.11.11.11.11.11.11                                                                                                    |                                                                                                    |                                                                                                    |                                                                                   |                                                                |                                                           |
| The number of choices<br>address. Any remaining<br>頃間次序                                                                                                    | to be entered<br>spaces shou                                                                                                    | I should not<br>ild be left bli                                                                                                    | exceed the n<br>ink.                                                                                                    | amber of sci                                                                                                    | hools within                                                                                                    | the Choice                                                                                                    | of Schools L                                                                                                    | ist of the P                                                                      | DA school ne                                                   | at of home                                                |
| Order of Preference                                                                                                    | 1                                                                                                    | 2                                                                                                    | 3                                                                                                    | 4                                                                                                    | 5                                                                                                    | 6                                                                                                    | 7                                                                                                    | 8                                                                                 | 9                                                              | 10                                                        |
| 選校編號<br>Choice Code                                                                                                    | 111                                                                                                    | TH                                                                                                    |                                                                                                    | TH                                                                                                    | 111                                                                                                    | TLL                                                                                                    | ъ                                                                                                    | 111                                                                               | 111                                                            | LLL                                                       |
| 遗厚次序<br>Order of Preference                                                                                                    | 11                                                                                                    | 12                                                                                                    | 13                                                                                                    | 14                                                                                                    | 15                                                                                                    | 16                                                                                                    | 17                                                                                                    | 18                                                                                | 19                                                             | 20                                                        |
|                                                                                                    |                                                                                                    | 111                                                                                                    | 111                                                                                                    | ili                                                                                                    | 111                                                                                                    | ILL                                                                                                    | 111                                                                                                    | 111                                                                               | 111                                                            | TH                                                        |
| 選校編號<br>Choice Code                                                                                                    |                                                                                                    |                                                                                                    |                                                                                                    |                                                                                                    |                                                                                                    |                                                                                                    |                                                                                                    |                                                                                   |                                                                |                                                           |
| 選校編號<br>Choice Code<br>選擇次序<br>Order of Preference                                                                                                    | 21                                                                                                    | 22                                                                                                    | 23                                                                                                    | 24                                                                                                    | 25                                                                                                    | 26                                                                                                    | 27                                                                                                    | 28                                                                                | 29                                                             | 30                                                        |
| 理校编號<br>Choice Code<br>選擇次序<br>Order of Preference<br>運校編號                                                                                                    | 21                                                                                                    | 22                                                                                                    | 23                                                                                                    | 24                                                                                                    | 25                                                                                                    | 26                                                                                                    | 27                                                                                                    | 28                                                                                | 29                                                             | 30                                                        |
| 題校编號<br>Choice Code<br>選擇次序<br>Order of Preference<br>運校編號<br>Choice Code                                                                                                    | 21                                                                                                    | 22                                                                                                    | 23                                                                                                    | 24                                                                                                    | 25                                                                                                    | 26                                                                                                    | 27                                                                                                    | 28                                                                                | 29                                                             | 30                                                        |
| 選校編號<br>Cheice Code<br>這種次序<br>Order of Preference<br>還校編號<br>Choice Code<br>本。世代時代語                                                                                                    | 21                                                                                                    | 22<br>                                                                                                    | 23<br>     <br>翻附的「填業                                                                                                    | 24<br>     <br> 重擇學校:                                                                                                    | 25<br>     <br>炎格須知」                                                                                                    | 26<br>     <br>发自愿填高:                                                                                              | 27<br>     <br>約 • 本人亦                                                                                                  | 28<br>     <br>明白在上划                                                              | <b>29</b><br>                                                  | 30<br>1 1 1<br>派小一學位                                      |
| 選校編號<br>Choice Code<br>選校編號<br>Choice Code<br>電校編號<br>Choice Code<br>本人聲明·表內所進聞<br>日本是的行為電話<br>日本の時代表                                                                                                    | 21<br>E的學校為3<br>分加小 公<br>d the enclose                                                                                                    | 22<br>上<br>上<br>之<br>在間讀證<br>句<br>"Notes on<br>imary One of                                                                                                    | 23<br>直附的「填累<br>How to Com                                                                                                    | 24<br>     <br>i運揮學校:<br>plete the Ch                                                                                                    | 25<br>人格須知」                                                                                                    | 26<br>发自顺填高:<br>bools Form" a                                                                                      | 27<br>     <br>約 - 本人亦<br>nd that I hav                                                                                 | 28<br>」」」」<br>明白在上述                                                               | 29<br>     <br>(申請兒童獲<br>above choice                          | 30<br>素小一學位<br>ss at my own<br>the Primary                |
| 題校編號<br>Choice Code<br>酒程文序<br>Order of Preference<br>題校編號<br>Choice Code<br>本人聲明,表內所進武<br>也。是於阿片素的所進士<br>declarer that have rea<br>will. Tailso understand<br>One Admission System                                                                                                    | 21<br>置的學校為3<br>分析了一次<br>d the enclose<br>hat once a Pr<br>again.                                                                                                    | 22<br>人在閱讀發<br><sup>All</sup> All All All All All All All All All                                                                                                    | 23<br>通附的「填紧<br>How to Com<br>lace is alloca                                                                                                    | 24<br>小型揮嬰校和<br>plete the Ch<br>ted to the ab                                                                                                    | 25<br>大格須知」<br>hoice of Sch<br>hove applica                                                                                                    | 26<br>发白原填寫。<br>bools Form" a<br>nt child, he/s                                                                    | 27<br>     <br>約 - 本人亦<br>nd that I hav<br>he will not b                                                                | 28<br>川山川<br>明白在上述<br>re made the<br>e eligible to                                | 29<br>(中請兒童獲<br>above choice<br>participate in                 | 30<br>派小一學位<br>es at my own<br>the Primary                |
| 選技編號<br>Choice Code<br>選擇次序<br>Order of Preference<br>運技編號<br>Choice Code<br>本人聲明,表向所識別<br>体においた行用来で高<br>will. 1 also understand<br>は clare that 1 have rea<br>will. 1 also understand<br>Data Admission System<br>本人可能改<br>再開結決思。本人可能改                                                                                                    | 21<br>E的學校為3<br>分加了一入<br>d the enclose<br>hat once a Pr<br>again.<br>影透方式發展<br>SMS 台目                                                                                                    | 22<br>上述中調好<br>行者電話時間                                                                                                    | 23<br>推附的「填累<br>How to Com<br>lace is alloca<br>記意的統一<br>記言:這家在主                                                                                                    | 24<br>計量標學校:<br>即lete the Ch<br>ted to the ab<br>於位結果子:<br>場的方核的                                                                                                    | 25<br>支格須知」<br>hoice of Sch<br>hove applica<br>本人外,亦<br>知知                                                                                                    | 26<br>发自原填高:<br>bols Form" a<br>ht child, he's<br>可透過電話<br>接收 SMS                                                  | 27<br>) 本人亦<br>nd that I hav<br>he will not b<br>短訊(SMS)<br>請留容低方                                                       | 28<br>明白在上述<br>re made the<br>e eligible to<br>)通知                                | 29<br>     <br>(申請兒童獲<br>above choice<br>participate in        | 30<br>家小一學位<br>ss at my own<br>the Primagy                |
| 題校編號<br>Choice Code<br>通律支序<br>Order of Preference<br>通校编號<br>Choice Code<br>本人聲明,表內所成現<br>也之於行為異知<br>d declare that 1 have read<br>the App 書 的是一個一個<br>Date Admission System<br>Apart from sending the<br>Education Bureau to in<br>Part from sending the<br>Education Bureau to in<br>receive SMS is provide                                                                                                    | 21<br>前の學校為23<br>参加中<br>本<br>が<br>構<br>力<br>の<br>の<br>の<br>の<br>の<br>の<br>の<br>の<br>の<br>の<br>の<br>の<br>の                                                                                                    | 22<br>上 人 在間 讀發<br>中 七 時 前<br>一<br>一<br>一<br>一<br>一<br>一<br>一<br>一<br>一<br>一<br>一<br>一<br>一                                                                                                    | 23<br>一<br>一<br>一<br>一<br>一<br>一<br>一<br>一<br>一<br>一<br>一<br>一<br>一                                                                                                    | 24<br>「亚擇學校:<br>即lete the CP<br>red to the ab<br>员位结果子:<br>邊的方格/<br>的方格/<br>的少格/<br>的少格/<br>的少格/<br>的少格/<br>的少格/<br>的少格/<br>的少格/<br>的少格/<br>的少格/<br>的少格/<br>的少格/<br>的少格/<br>的<br>古格/<br>的<br>古格/<br>日<br>日<br>日<br>日<br>日<br>日<br>日<br>日<br>日<br>日<br>日<br>日<br>日 | 25<br>友格須知」<br>hoice of Sch<br>hoice of Sch<br>hoic | 26<br>发自原填落;<br>pools Form" a<br>nt child, he's<br>可透過電話<br>接收 SMS<br>r post, conse<br>bile phone n<br>do not wish | 27<br>的。本人亦<br>nd that I hav<br>he will not b<br>短訊(SMS)<br>請留空此方<br>nt is given fa<br>umber while<br>to receive SI     | 28<br>明白在上述<br>re made the e e eligible to<br>)通知<br>格)<br>Dr the<br>MS):         | 29<br>山山山<br>(中請兒童獲<br>above choice<br>participate in          | 30<br>家小一學位<br>家 at my own<br>the Primagy                 |
| 題校編號<br>Chrice Code<br>温厚次序<br>Order of Preference<br>還校編號<br>Chrice Code<br>本人聲男,表內所成寬<br>中心愛外所來的<br>L declare that Have rea<br>小口愛教育所來的<br>L declare that Have rea<br>大同童教育局後以過<br>有關結果。本人可遵約<br>Apart from sending the<br>Education Bureau to in<br>receive SMS is provide<br>Education Bureau to in<br>receive SMS is provide<br>ginature of Parent/C                                                                                                    | 21<br>配的學校為32<br>参加中<br>估 the enclosed<br>hat once a Pr<br>again.<br>形態方式發詞<br>: results of C<br>form me of<br>d in the box<br>juardian                                                                                                    | 22<br>大在問題<br>安に勝切な<br>d "Notes on<br>rimary One p<br>な上途申請好<br>Fd智道能覺<br>Centre Allocati<br>on the right                                                                                                    | 23<br>翻附的「填累<br>How to Con<br>lace is alloca<br>lace is alloca | 24<br>「亟擇學校:<br>即lete the Ch<br>ted to the ab<br>员位结果子-<br>:邊的方格;<br>bove applic<br>SMS messa<br>e the box bl                                                                                                    | 25<br>炭格須知」<br>hoice of Sch<br>ove applica<br>本人外,亦<br>S(如不同意<br>ant child bi<br>age. My mo<br>ank if you of                                                                                                    | 26<br>发自關項寫:<br>ools Form" a<br>t child, hes?<br>可透過電話<br>接收 SMS<br>pott, conse<br>bile phone m<br>lo not wish     | 27<br>約。本人亦<br>nd that I have<br>he will not b<br>短訊(SMS)<br>請留空此方<br>nt is given fa<br>umber whice<br>to receive SI    | 28<br>明白在上述<br>re made the e eligible to<br>2通知<br>格)<br>加和<br>MS):               | 29<br>中前兒童鐘<br>above choice<br>participate in                  | 30<br>家小一學位<br>es at my own<br>the Primagy                |
| 題校編號<br>Choice Code<br>選擇次序<br>Order of Preference<br>環校編號<br>Choice Code<br>本人發展,表内所成寬<br>にの定分が表出<br>はでは常常表示<br>はではない<br>たいであった。<br>本人の思考の<br>のに、<br>本人の思考の<br>のに、<br>ないので、<br>のに、<br>ないので、<br>のに、<br>ないので、<br>のに、<br>ないので、<br>のに、<br>ないので、<br>のに、<br>ないので、<br>のに、<br>ないので、<br>のに、<br>ないので、<br>のに、<br>ないので、<br>のに、<br>のに、<br>のに、<br>のに、<br>のに、<br>のに、<br>のに、<br>のに                                                                                                    | 21<br>R的學校為4<br>and the encloses<br>and the encloses<br>again.<br>substant once a Pr<br>again.<br>substant once a Pr<br>again.<br>s | 22<br>大在問題語<br>文人在問題語<br>文化語句<br>がNotes on<br>rimary One p<br>文上這申請於<br>F楼電話號包<br>Centre Allocati<br>on the right                                                                                                    | 23<br>翻附的「填累<br>How to Con<br>lace is alloca<br>記述的統一章<br>記述的統一章<br>記述的統一章<br>記述的統一章<br>記述的統一章<br>記述的統一章<br>記述的統一章<br>記述的統一章<br>記述的統一章<br>記述的統一章<br>記述的統一章<br>記述的統一章<br>記述的統一章<br>記述的統一章<br>記述的統一章<br>記述的統一章<br>記述的統一章<br>記述的統一章<br>記述的統一章<br>記述的統一章<br>記述的統一章<br>記述的文化的<br>和書                                                                                                    | 24<br>『運擇學校』<br>plete the Ch<br>ted to the ab<br>民位結果子<br>過約方格/<br>bove applic<br>i SMS mess<br>t the box bb                                                                                                    | 25<br>toice of Sch<br>over applica<br>本人外·亦<br>S(如不同意<br>ant child by<br>appe My mo<br>ank if you                                                                                                    | 26<br>发台關環寫:<br>ools Form" a<br>t child, hes?<br>列透過電話<br>接收 SMS<br>? pott, conse<br>bile phone n<br>lo not wish   | 27<br>約 - 本人亦<br>nd that I have<br>e will not b<br>短訊(SMS)<br>調留空氏方<br>nt is given fa<br>umber which<br>to receive SI   | 28<br>明白在上刻<br>re made the e eligible to<br>)通知<br>在h<br>b can<br>MS):            | 29<br>中請兒童鐘<br>above choice<br>participate in<br>中心的<br>Centre | 30<br>家小一學位<br>ss at my own<br>the Primays<br>篇印<br>Chop  |
| 選校編號<br>Chrice Code<br>IBF次序<br>Order of Preference<br>運校編號<br>Chrice Code<br>本人發明・表内所進選<br>はの道所が成立的<br>は colare that I have rea<br>でのでする。<br>日本人可提考<br>Apart from sending the<br>Apart from sending the<br>Education Bureau to in<br>receive SMS is provide<br>家長保護進入安智<br>Signature of Parent/Cau<br>離結電話                                                                                                    | 21<br>E的學校為4<br>Annot the encloses<br>again.<br>形態方式發展<br>と SSS 69月<br>: results of C<br>form me of<br>d in the box<br>iuardian<br>請用正楷均<br>dian (In B)                                                                                                    | 22<br>本人在問題題<br>本人在問題題<br>本<br>本のたちのの<br>市論和文<br>の中<br>たし遠申請約<br>作是電道的人<br>むかん<br>たていた<br>の日<br>の<br>た<br>た<br>の<br>た<br>た<br>の<br>た<br>の<br>た<br>の<br>の<br>の<br>た<br>の<br>の<br>の<br>た<br>の<br>の<br>の<br>の<br>の<br>の<br>の<br>の<br>の<br>の<br>の<br>の<br>の                                                                                                    | 23<br>一<br>一<br>一<br>一<br>一<br>一<br>一<br>一<br>一<br>一<br>二<br>二<br>一<br>二<br>二<br>二<br>二<br>二<br>二<br>二<br>二<br>二<br>二<br>二<br>二<br>二                                                                                                    | 24<br>「亟擇學校1<br>」<br>」<br>」<br>」<br>」<br>」<br>」<br>」<br>」<br>」<br>」<br>」<br>」<br>」<br>」<br>」<br>」<br>」<br>」                                                                                                    | 25                                                                                                    | 26<br>使自關項寫<br>ools Form" a<br>tt child, he'sl<br>可透過電話<br>接收 SMS<br>pott, conse<br>bile phone n<br>fo not wish    | 27<br>約 - 本人亦<br>nd that I have<br>he will not b<br>短訊(SMS)<br>調留空氏方<br>at is given fa<br>umber whice<br>to receive SI  | 28<br>明白在上述<br>re made the e<br>eligible to<br>運動知<br>MS):                        | 29<br>中請兒童擁<br>above choice<br>participate in<br>中心ら<br>Centre | 30<br>家小一學位<br>Ss at my own<br>the Primagy<br>旅行I<br>Chop |
| 題校編號<br>Choice Code<br>選伊次序<br>Order of Preference<br>通校編號<br>Choice Code<br>本人聲明,表內所成預<br>他之能行為處則<br>此之能行為處則<br>自会Lare that I have code<br>本人可喜致有關結果。本人可提成<br>和人間意致有關結果。本人可提成<br>有關結果。本人可提成<br>有關結果、本人可提成<br>及其不行的本品的情<br>比<br>是但uztion Bureau to in<br>Education Bureau to in<br>part from sending the<br>Education Bureau to in<br>part Markanian (Data<br>和人間要要)<br>有關結果。本人可提成<br>和人間要的<br>和人間要的<br>和人們<br>和人們<br>和人們<br>和人們<br>和人們<br>和人們<br>和人們<br>和人們 | 21<br>配的學校為3<br>Sand A<br>d the enclose<br>nagain.<br>Nagain A<br>t SMS 的号<br>results of C<br>fform me of<br>d in the box<br>juardian<br>請用正楷均<br>dian (In B)                                                                                                    | 22<br>本人在閉識課<br>本人在閉識課<br>本小大在閉識課<br>本小大在閉識課<br>本小大在<br>市場が<br>本<br>本のたま。の<br>市<br>市<br>市<br>本<br>の<br>た<br>の<br>た<br>の<br>た<br>の<br>た<br>の<br>た<br>の<br>た<br>の<br>た<br>の<br>た<br>の<br>た<br>の<br>た<br>の<br>た<br>の<br>た<br>の<br>た<br>の<br>た<br>の<br>た<br>の<br>た<br>の<br>た<br>の<br>た<br>の<br>た<br>の<br>た<br>の<br>た<br>の<br>た<br>の<br>で<br>か<br>た<br>た<br>の<br>の<br>の<br>た<br>た<br>で<br>し<br>こ<br>気<br>行<br>近<br>電<br>読<br>灯<br>た<br>し<br>こ<br>気<br>の<br>た<br>の<br>の<br>の<br>た<br>の<br>で<br>の<br>た<br>の<br>で<br>し<br>こ<br>気<br>で<br>し<br>こ<br>気<br>の<br>の<br>た<br>い<br>た<br>に<br>、<br>の<br>の<br>の<br>た<br>い<br>た<br>に<br>、<br>つ<br>の<br>の<br>の<br>た<br>、<br>で<br>し<br>こ<br>気<br>の<br>の<br>た<br>い<br>で<br>し<br>こ<br>気<br>の<br>の<br>に<br>、<br>の<br>に<br>、<br>の<br>い<br>し<br>こ<br>い<br>に<br>、<br>い<br>こ<br>て<br>い<br>し<br>こ<br>い<br>い<br>し<br>こ<br>い<br>に<br>、<br>の<br>い<br>し<br>い<br>し<br>い<br>し<br>い<br>し<br>こ<br>い<br>い<br>し<br>い<br>し<br>し<br>い<br>し<br>い<br>い<br>い<br>い<br>い<br>い<br>い<br>い<br>い<br>い<br>い<br>い<br>い | 23<br>一<br>一<br>一<br>一<br>一<br>一<br>一<br>一<br>一<br>一<br>二<br>一<br>二<br>一<br>二<br>二<br>二<br>二<br>二<br>二<br>二<br>二<br>二<br>二<br>二<br>二<br>二                                                                                                    | 24<br>「運擇學校:<br>即lete the Ch<br>fed to the ab<br>员位结果子:<br>過約方格符<br>boxe applie<br>SMS messs<br>e the box bl                                                                                                    | 25                                                                                                    | 26<br>使自關項寫<br>oools Form" a<br>tt child, be'sl<br>可透過電話<br>接收 SMS<br>pat, conse<br>bile phone n<br>do not wish    | 27<br>内 - 本人亦<br>nd that I have<br>the will not b<br>短訊(SMS)<br>請留望此方<br>nt is given fa<br>umber while<br>to receive SI | 28<br>明白在上述<br>re made the e eligible to<br>2通知<br>A&)<br>or the<br>h can<br>MS): | 29<br>中請見童鏞<br>above choice<br>participate in<br>中心i<br>Centre | 30<br>家小一學位<br>Ss at my own<br>the Primary<br>道印<br>Chop  |

在填寫表格甲部時,可依照次序填上一至三所 <u>位於任何小一學校網</u>的學校「選校編號」。

在填寫表格乙部時,應把住址所屬小一學校網 選校名單內的學校選擇盡量填上,餘下方格可 留空。可於乙部重複選擇<u>甲部屬申請兒童的住</u> <u>址所屬小一學校網的學校</u>。最多選30所學校。

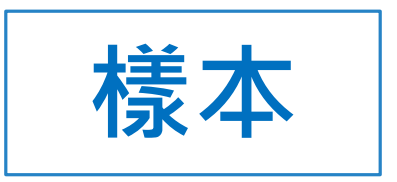

小一學校網 POA School Net

12

#### 2023年度小一入學統一派位選校名單

Choice of Schools List for Central Allocation (Primary One Admission 2023)

| 選校<br>編號<br>Choice<br>Code | 學 校 名 稱<br>Name of School            | 授課<br>時間<br>Session | 學校<br>類別<br>School<br>Type | 資助<br>類別<br>Finance<br>Type | 宗教<br>Religion                        | **暫定統一<br>派位學額<br>Provisional<br>number of<br>places for<br>Central<br>allocation | 學校地址<br>(電話號碼)<br>School Address<br>(Telephone Number) |
|----------------------------|--------------------------------------|---------------------|----------------------------|-----------------------------|---------------------------------------|-----------------------------------------------------------------------------------|--------------------------------------------------------|
| 1201                       | ABC上午小學 (P)<br>ABC Primary School AM | 上午<br>am            | 男女<br>co-ed                | 資助<br>aided                 | 基督教<br>Protestantism/<br>Christianity | 50                                                                                | 香港灣仔道315號 (1234 5678)<br>315 Wan Chai Road, HK         |
| 1202                       | 呂祺小學 (P)<br>Lui Kee Primary School   | 全日<br>whole-day     | 男女<br>co-ed                | 資助<br>aided                 |                                       | 25                                                                                | 香港灣仔道375號 (6184 5678)<br>375 Wan Chai Road, HK         |

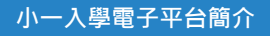

#### 小一入學電子平台概覽

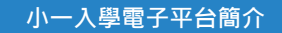

#### 目標

- 提供可靠及安全的電子平台處理申請及公布派位結果
  - > 家長: 向學校 / 教育局遞交申請及查閱派位結果
  - > 學校: 向教育局遞交申請資料及接收派位結果
  - > 教育局:接收學校/家長遞交的資料及公布派位結果

#### ● 提升整體效率

▶ 優化紙本申請程序,提升家長、學校及教育局文件收發、資料核對、資料管理及與家長/ 學校溝通的效率

#### 提供更簡易及方便的平台處理申請

- 電子平台提供相關選校文件、家長須知等連結,並在部分輸入欄位附近提供解釋及提示, 方便家長選校
- > 支援不同的流動裝置,便利家長遞交申請及接收派位結果

#### 提升資料準確度

▶ 電子平台提供資料驗證功能,減少家長選校時錯誤輸入資料(如學校編號)的情況

#### 小一入學電子平台概覽

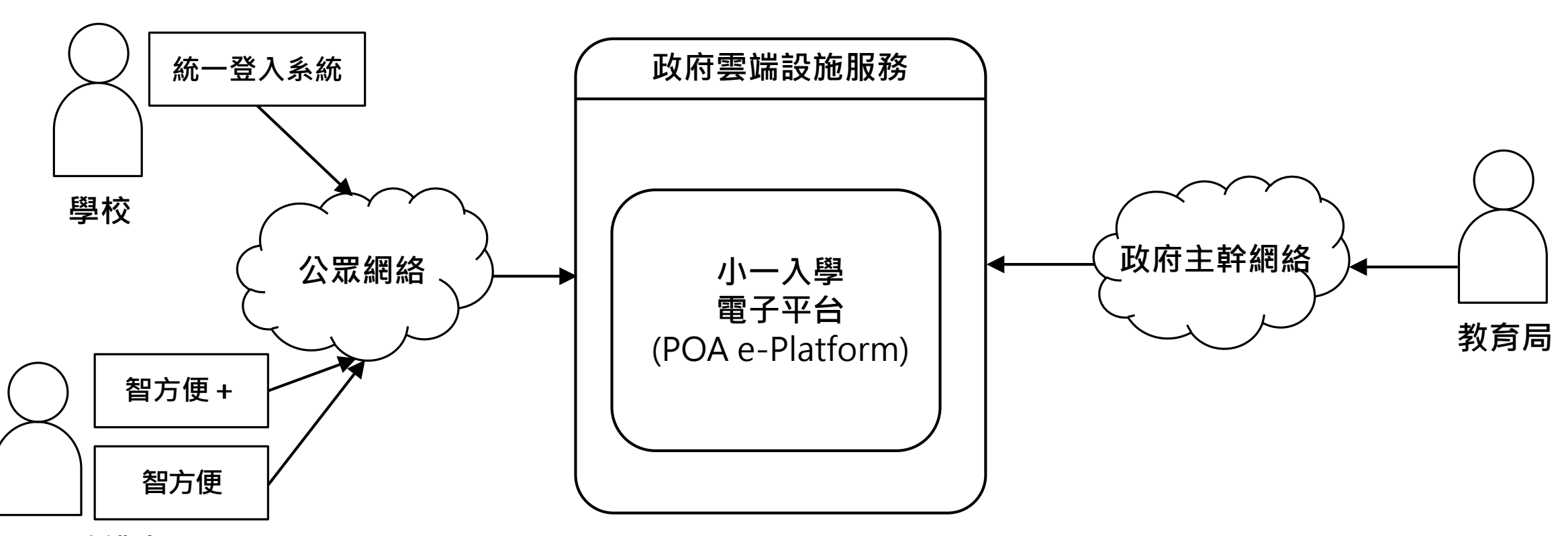

家長 / 監護人

#### \*相關功能預計於2024年度推出

遞交統一派位申

位結果\*

● 查閱統一派位結

果

- ▶ 查閱自行分配學
- 請
- 遞交自行分配學 位\*

家長桌面

小一入學電子平台概覽

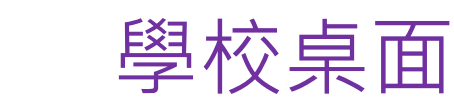

- 管理學校帳戶
- 檢視及遞交自行 分配學位申請\*
- 接收經電子平台 申請之自行分配 學位獲取錄學生 名單\*
- 接收小一派位結 果總表

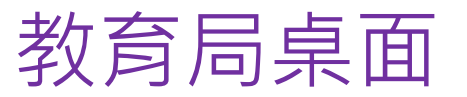

- 接收及擷取學校 遞交的資料\*
- 接收及擷取家長 統一派位申請遞 交的資料公布派 位結果

向學校及家長發 放信息

小一入學電子平台概覽

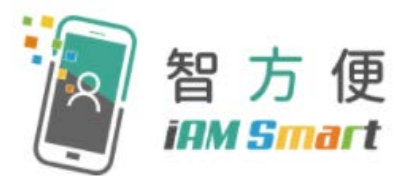

- 家長用戶的權限根據帳戶類別發放
- 根據《電子交易條例》(第553章),「智方便+」提供具法律效力的 數碼簽署功能,以供處理法定文件及相關程序

|      | 2023年』               | <b></b><br>夏小一派位 | 2024年度小一派位           |                           |                        |                    |  |
|------|----------------------|------------------|----------------------|---------------------------|------------------------|--------------------|--|
| 帳戶類別 | 統一派位階段<br>選校<br>(二月) | 派位結果公布<br>(六月)   | 申請<br>自行分配學位<br>(九月) | 公布自行分配<br>學位結果<br>(十一月下旬) | 統一派位階段<br>選校<br>(一/二月) | 派位結果<br>公布<br>(六月) |  |
| 智方便+ | $\checkmark$         | $\checkmark$     | $\checkmark$         | $\checkmark$              | $\checkmark$           | $\checkmark$       |  |
| 智方便  | X                    | $\checkmark$     | X                    | $\checkmark$              | X                      | $\checkmark$       |  |

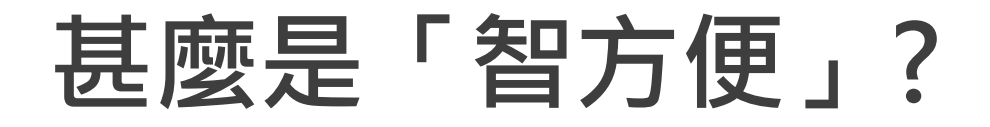

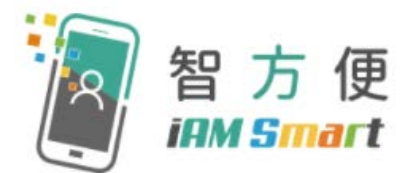

「智方便」流動應用程式提供一站式個人化數碼服務平台,讓用戶以智能方式,更方便地利用個人流動電話登入及使用網上服務。其英文名稱 "iAM Smart" 就正代表 "internet Access by Mobile in a Smart way"。

#### 智方便電視宣傳片

#### 目標用戶

所有11歲或以上的香港身份證持有人均可登記「智方便」,惟11至17歲人士 必須在父母或監護人同意下,方可登記。

[註:如通過流動應用程式或自助登記站進行登記,父母或監護人必須為「智方便」用戶。]

[資料來源:政府資訊科技總監辦公室-智方便網站]

| 「智方便」及「智方便+」兩個版本的分別 |                  |                  |  |  |  |  |
|---------------------|------------------|------------------|--|--|--|--|
|                     | 智方便<br>iAM Smart | 智方便<br>IAM Smart |  |  |  |  |
| 身份認證                | $\checkmark$     | $\checkmark$     |  |  |  |  |
| ● 填表通               | $\checkmark$     | $\checkmark$     |  |  |  |  |
| 個人化提示               | $\checkmark$     | $\checkmark$     |  |  |  |  |
| 數碼簽署                | ×                | $\checkmark$     |  |  |  |  |

#### [資料來源: 政府資訊科技總監辦公室 – 智方便網站]

#### 「智方便」及「智方便+」登記方法 智方便<sup>+</sup> (IRM Smart 智方便 iAM Smart 流動應用程式登記 X 親臨自助登記站 X 親臨登記服務櫃位或 X 透過流動登記隊

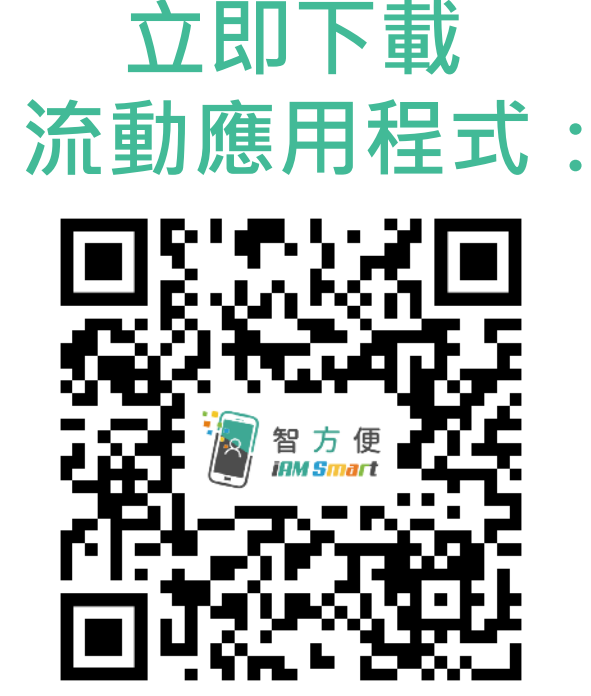

- https://www.iamsmart.gov.hk/tc/reg.html
- <u>示範短片</u>-手機登記「智方便」(十八歲或以上人士)

[資料來源: 政府資訊科技總監辦公室 – 智方便網站]

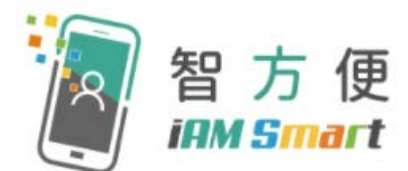

- 家長可親臨自助登記站,登記服務櫃位或透過流動登記隊登記
   「智方便+」
- 年滿18歲人士的登記步驟

| 1 | <b>±</b> = | 身份證                                                |
|---|------------|----------------------------------------------------|
| 2 | F          | 個人流動電話<br>(已啟用生物認證,如指紋或臉容辨識等功能<br>並已安裝「智方便」流動應用程式) |
| 3 | 0          | 電郵地址                                               |

- 登記地點連結: <u>https://www.iamsmart.gov.hk/tc/reg\_location.html</u>
- <u>示範短片</u>-自助登記站登記「智方便+」(十八歲或以上人士)

[資料來源:政府資訊科技總監辦公室-智方便網站]

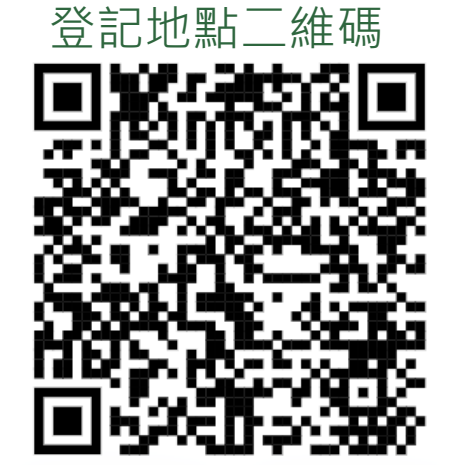

#### 2023年度小一入學電子平台 統一派位階段的運作流程 (只適用於未能獲派「自行分配學位」的申請兒童)

- 如家長在2023年度「小一入學申請表」已提供電郵 地址以啓動「小一入學電子平台」,教育局將於 2023年1月上旬發送電郵至家長提供的電郵地址,讓 家長透過「智方便」流動應用程式,自行啟動其「小 一入學電子平台」帳戶。
- 家長必須登記「智方便+」,才可使用其「數碼簽 署」功能,於指定日期在電子平台辦理統一派位階段 的選校手續。

#### 2023年度小一入學電子平台 統一派位階段的運作流程(續)

- 沒有登記「智方便+」但已透過「智方便」啟動「小一入 學電子平台」帳戶的家長,雖然仍須於指定日期前往指 定的統一派位中心遞交紙本「選擇學校表格」以辦理選 校手續,但他們可透過「小一入學電子平台」於2023年 6月查閱派位結果。
- 小一入學申請電子化於2023年分階段推出後,為照顧不同家長的需要,在有關電子平台開始運作之後,教育局仍會繼續接受傳統紙本申請表。

#### 2023年度小一入學電子平台-重要日程

| 日期              | 工作摘要                                                                       |
|-----------------|----------------------------------------------------------------------------|
| 2023年1月9日至11日   | 教育局將發送電郵至家長於小一入學申請<br>表填報的電郵地址(只適用於未能獲派「自<br>行分配學位」的申請兒童)。家長可點擊連<br>結啟動帳戶。 |
| 2023年1月30日至2月5日 | 已啟動帳戶及登記「智方便+」的家長,<br>可透過小一入學電子平台遞交《小一入學<br>選擇學校表格》(選校表格)。                 |
| 2023年6月7日起      | 已使用「智方便+」或「智方便」啟動帳<br>戶的家長,可透過小一入學電子平台查閱<br>統一派位結果。                        |

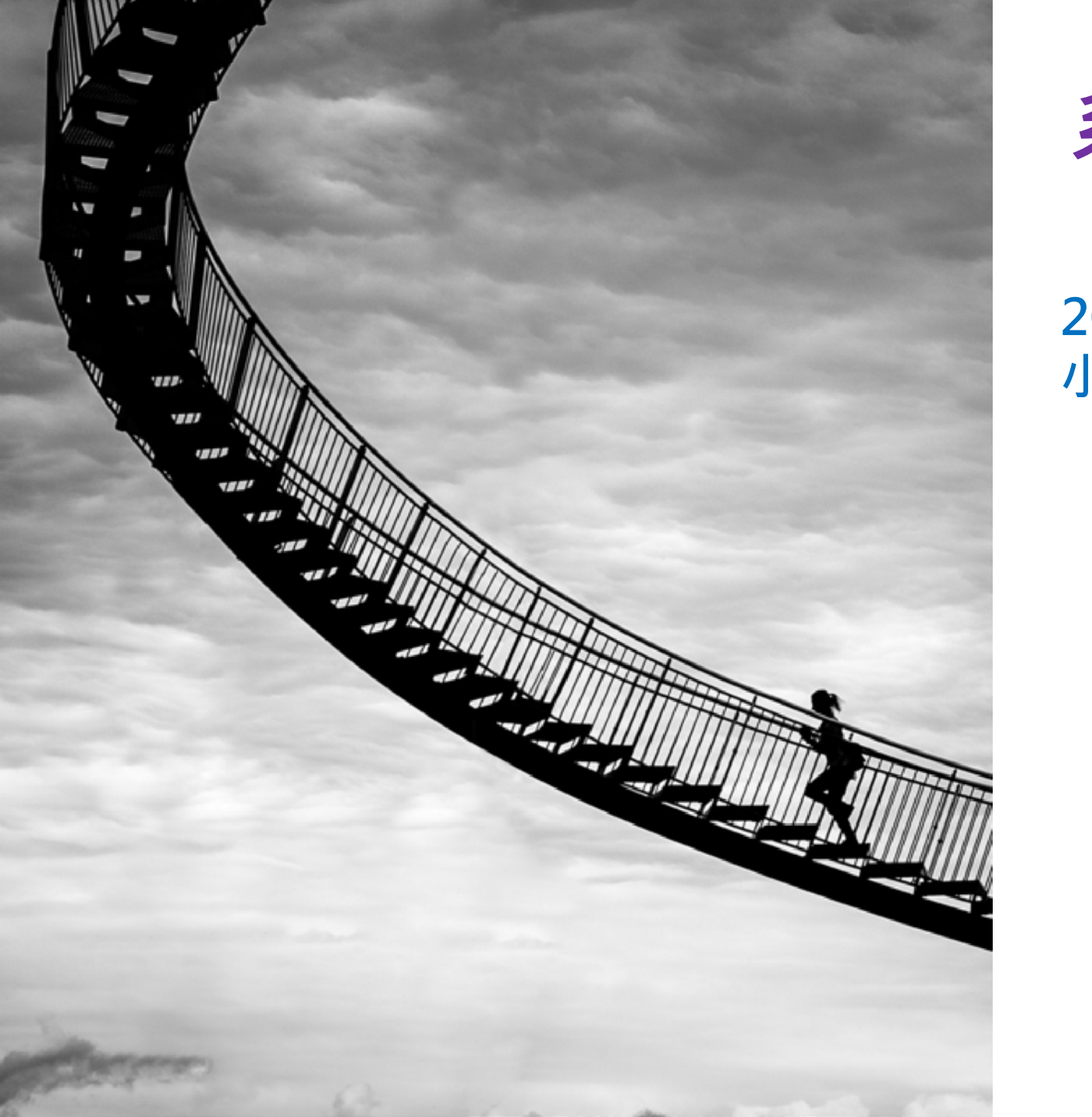

# <u> 系統的使用(家長桌面)</u>

查閱統一

派位結果

申請統一派位

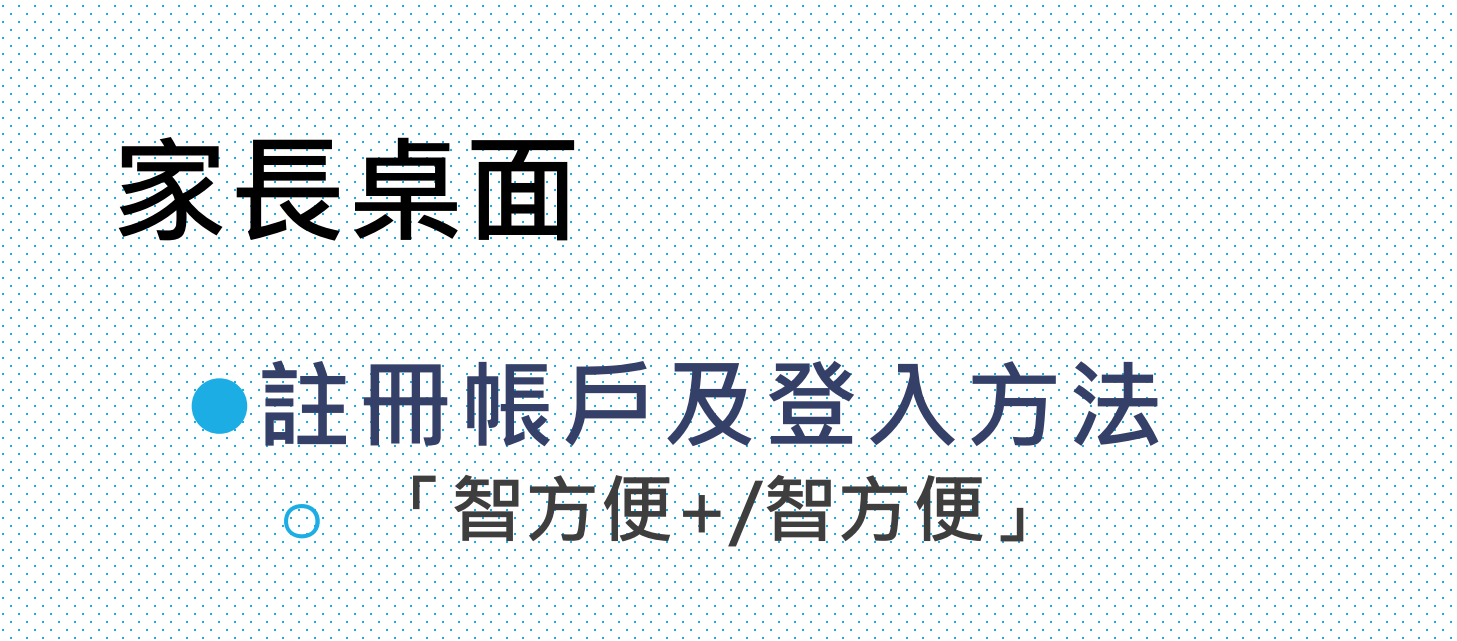

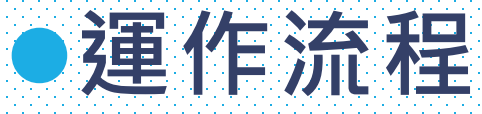

遞交統一派位選擇學校表格 接收統一派位結果

帳戶註冊及登入

統一派位

派位結果

#### 系統功能(家長桌面)

| 年度             | 內容                                                              | 頁數             |
|----------------|-----------------------------------------------------------------|----------------|
|                | <ul> <li>註冊電子平台帳戶(經教育局電郵連結啟動)</li> <li>▶「智方便+」/「智方便」</li> </ul> | <u>第26-35頁</u> |
| 2023年度<br>小一派位 | ● 於電子平台遞交統一派位申請                                                 | <u>第36-46頁</u> |
|                | ● 於電子平台查閱派位結果                                                   | <u>第47-49頁</u> |

| 2023年 | 度小一派位                                                                                   |
|-------|-----------------------------------------------------------------------------------------|
| 註冊電·  | 子平台帳戶                                                                                   |
| • 步驟1 | : 家長於《小一入學申請表》提供電郵地址。<br>教育局將於2023年1月上旬發送電郵至填報<br>的電郵地址。                                |
|       | 啟動教育局小一入學電子平台 / Account Activation of e-platform of Primary One Admission (ePOA) of EDB |

| espatest@edb.gov.hk<br>收件審: 您<br>致家長 / 監護人:                                                                                                    | ← ≪ |
|----------------------------------------------------------------------------------------------------|-----|
| 請按以下連結以啟動你的小一入學電子平台帳戶:<br>申請兒童英文姓名: CHAN S** M***<br><u>https://uat-epoa.edb.gov.hk/account-activation?step=1&amp;passCode=1</u> ; <u>i2b3d68cb48b9e535835ff74f2d78187db848d4d673ae57e716ff9aa5ddcc6</u> |     |
| 如有查詢,請致電2832 7700或2832 7740與教育局學位分配組聯絡。<br>教育局學位分配組<br>(本電鄧由電腦系統自動傳送,請勿回覆。請於收到此電鄧的30日內以連結完成帳戶啟動程序,否則連結便會失效。)                                                                                             | 4   |

#### ▶ 步驟2: 點擊教育局發送的連結啟動帳戶。 (啟動連結的有效期為30日。如沒有收到上述電郵,請家長檢查垃圾郵件 箱。

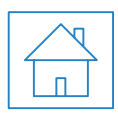

| 2023年度小一派位                                                                                          |                                            | 帳戶註冊及登入 |
|----------------------------------------------------------------------------------------------------|--------------------------------------------|---------|
| 註冊電子平台帳戶                                                                                            |                                            |         |
| ● 步驟3: 輸入小一入學申請編號及                                                                                  | 及兒童身份證明文件編號                                |         |
| 進行核對(須與《小一入學                                                                                        | 學申請表》資料相符)。                                |         |
|                                                                                                    | 1 2 3 4                                    |         |
|                                                                                                    | 帳戶啟動                                       |         |
| 小一入學申請編號載於小一入學申請表上。                                                                                 | 請提供申請兒童個人資料以作核對。                           |         |
|                                                                                                    | 小一入學申請編號                                   |         |
| 中国品 : TEIMINE THE PLEASE THE ADD CAREFULAN THE ATTACHED "HOTELE DIR HOR TO TO HER APPLICATION FIRST | 申請兒童證件號碼首4位字母數字字符。<br>例如Z123456(7),請輸入Z123 |         |
|                                                                                                    |                                            |         |
|                                                                                                    | 下一步                                        |         |

小一入學電子平台簡介

 $\nabla$ 

# 2023年度小一派位 註冊電子平台帳戶-「智方便+」/「智方便」 ● 步驟4:以「智方便+」/「智方便」

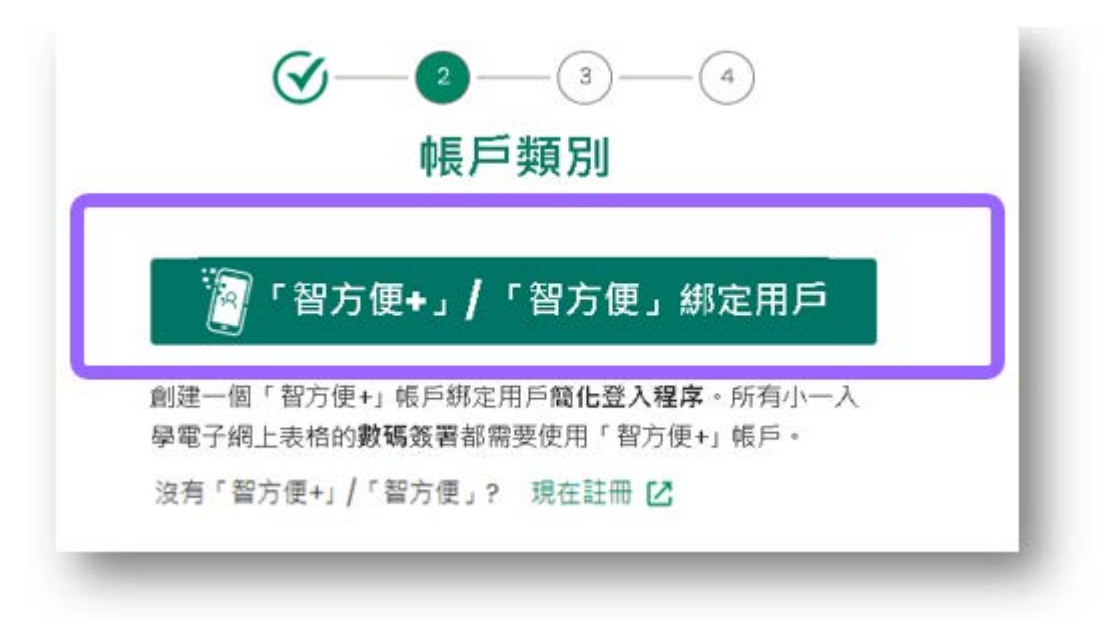

#### 2023年度小一派位 註冊電子平台帳戶-「智方便+」/「智方便」

 步驟5:使用個人電腦的家長需於手機開啟「智方便」流動 應用程式,掃描電腦網頁上的二維碼(如家長使用 手機登入,介面會自動開啟上述應用程式)。

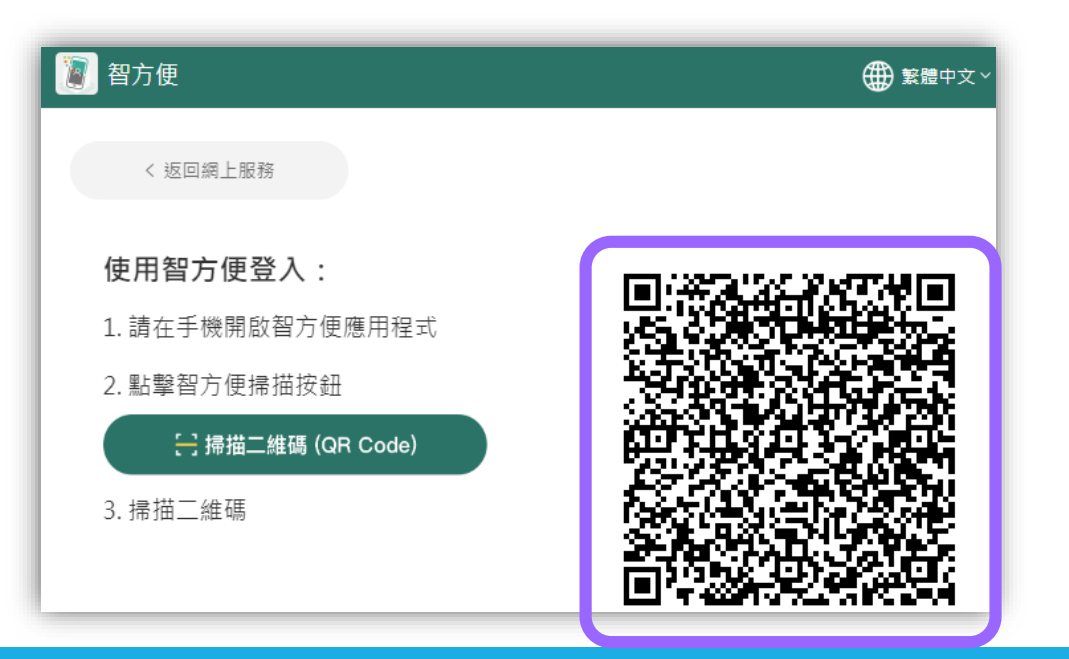

# 2023年度小一派位 註冊電子平台帳戶-「智方便+」/「智方便」

#### ● 步驟6:授權「智方便」提供個人資料

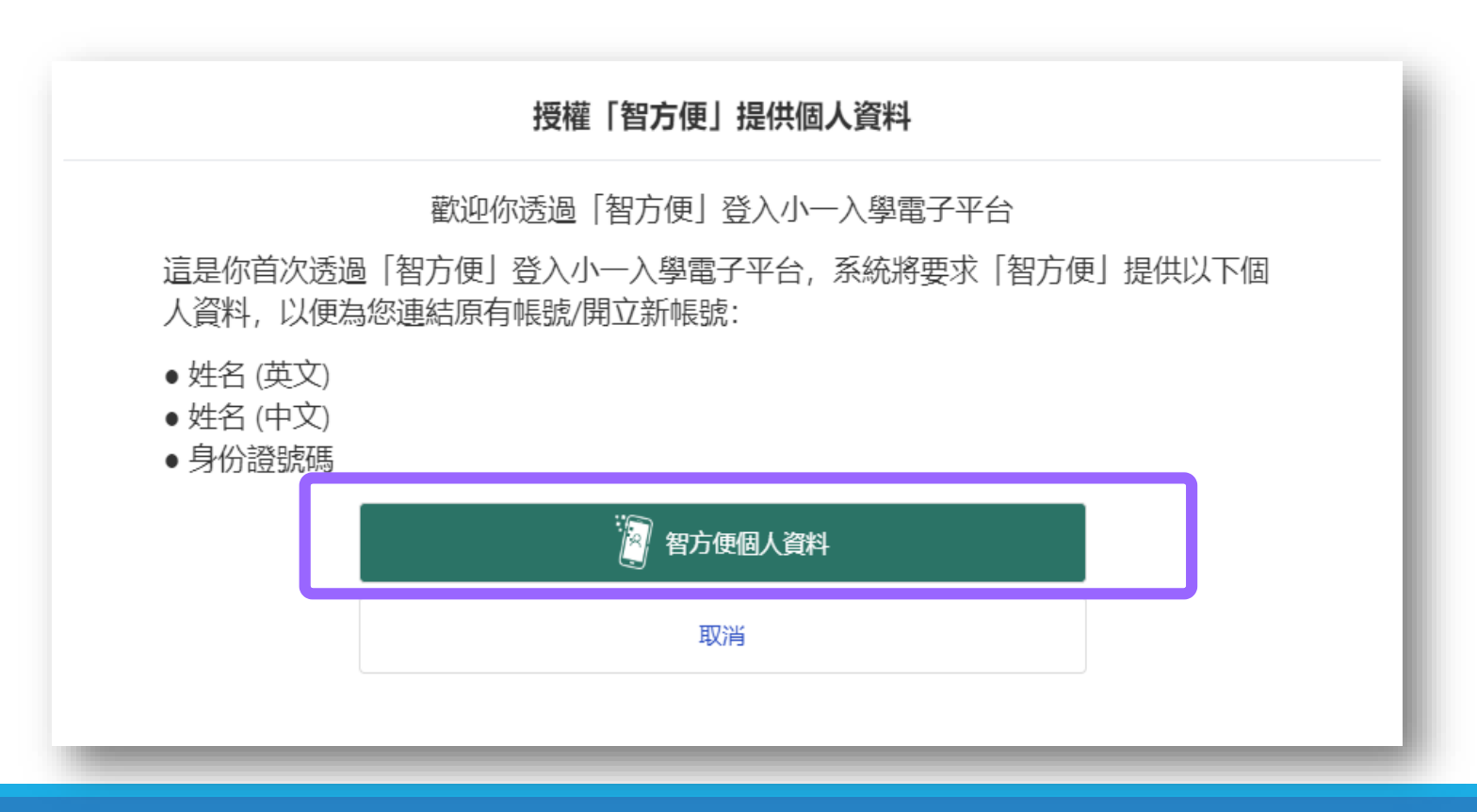

# 2023年度小一派位 註冊電子平台帳戶-「智方便+」/「智方便」 步驟7:閱讀並同意收集個人資料聲明 步驟8:輸入圖像顯示的字符

#### 收集個人資料聲明

- 1. 本人謹作以下聲明:
  - (i) 本人為上述申請兒童的家長 / 監護人\*; 及
  - (ii) 此表格內的資料全屬正確無訛。倘若有虛報資料,本申請將會作廢及申請兒童獲派的學位將會被取消。
- 2. 本人明白教育局會在有需要時採取適當的行動,查核此申請表內所提供的資料,及/或有關此申請所提供的資料的真確性。教育局亦可能因此而要求本人面見並提供任何相關的文件和資料,及/或作出宣誓。本人明白,如有需要,教育局亦可能會進行家訪,查核此申請表內所提供的,及/或與此申請有關的資料的真確性。本人亦明白,若教育局在合理及有需要的情況下作出上述要求,以證實此申請表內,及/或有關此申請所提供的資料的準確性和真確性,而本人又未有向教育局提供此等協助及/或資料,教育局則會就本人的申請採取相應行動,其中包括暫緩處理有關的申請。

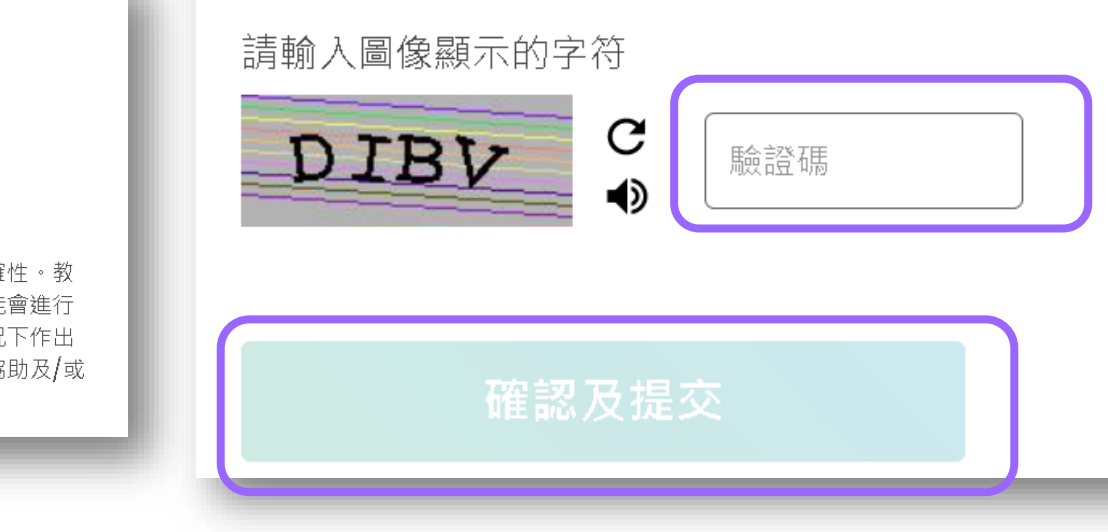

已閱讀並同意收集個人資料聲明

# 2023年度小一派位 註冊電子平台帳戶-「智方便+」/「智方便」

#### 步驟9:在確認並提交後,個人電腦/手機介面會自動 導回登入頁面

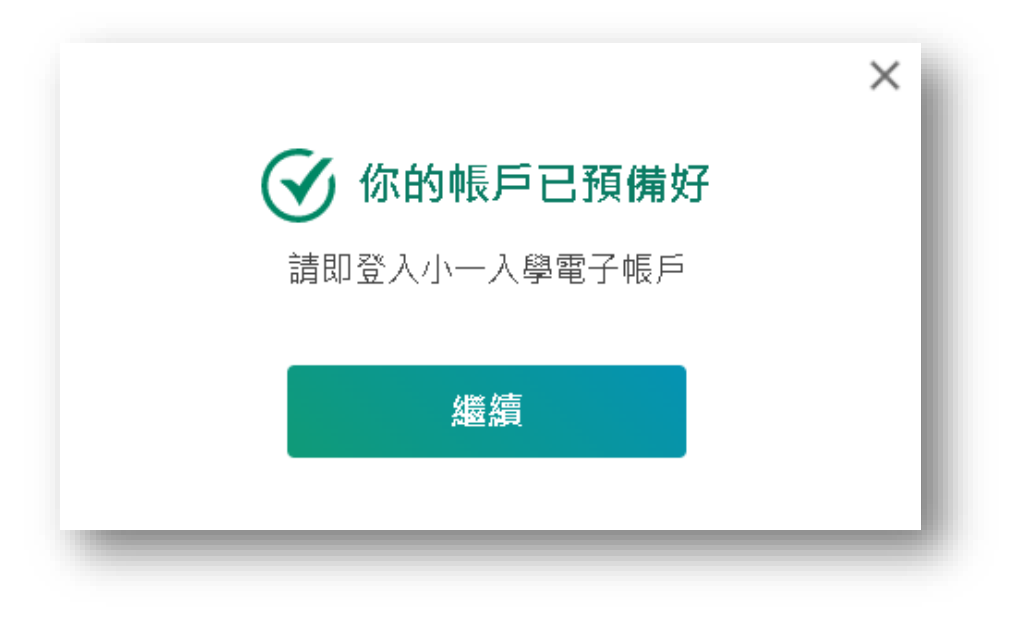

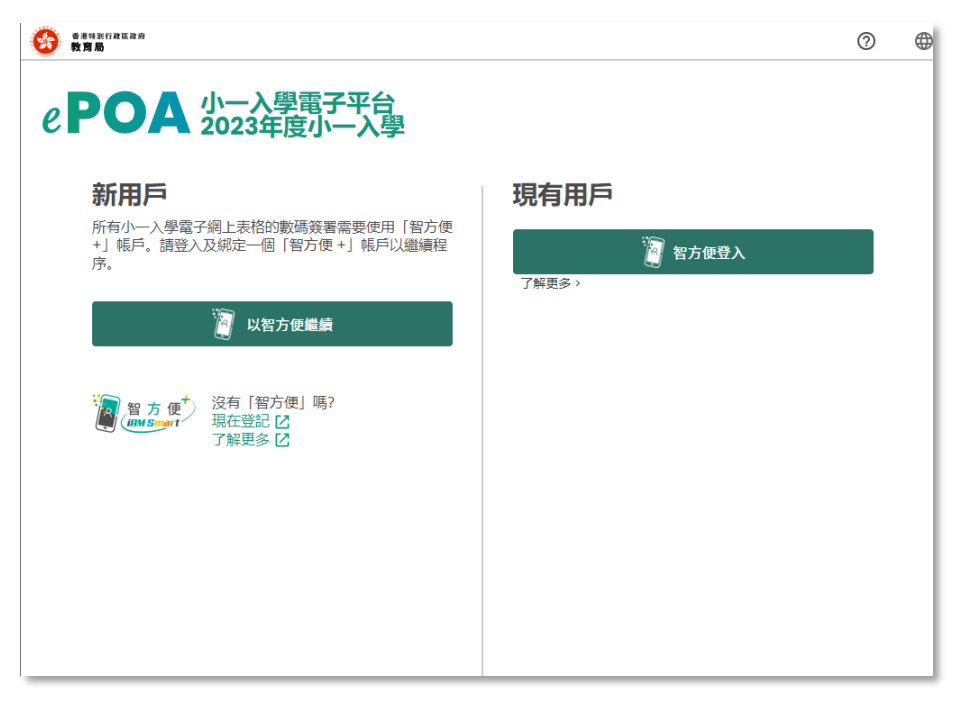

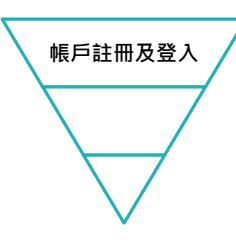

#### 2023年度小一派位註冊電子平台帳戶 -「智方便+」/「智方便」登入方法

- 步驟1: 以「智方便+」/「智方便」綁定用戶登入。
- 步驟2:使用個人電腦的家長需於手機開啟「智方便」流動應用 程式,掃描電腦網頁上的二維碼(如家長使用手機登 入,介面會自動開啟上述應用程式)。

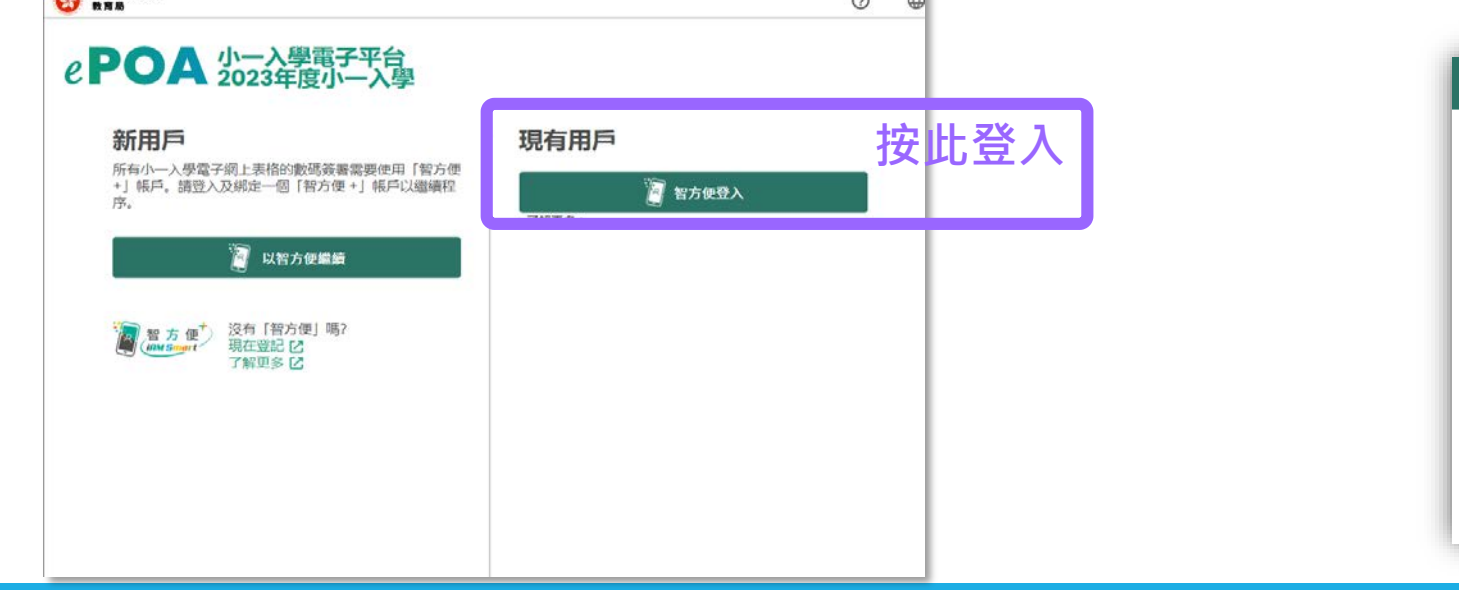

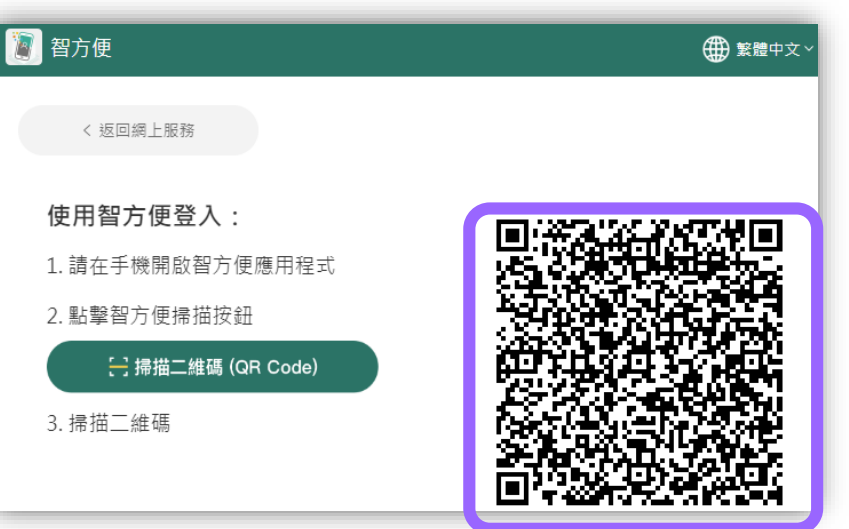

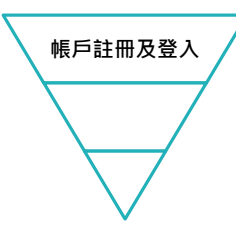

# 2023年度小一派位註冊電子平台帳戶 -「智方便+」/「智方便」登入方法 ● 步驟3:成功登入

| <ul> <li>         ・         ・         ・</li></ul> | <b>小一入學申請</b><br>XXXX00X - XXXX00X<br>自行分配學位適用<br>XXXX00X - XXXX00X<br>只適用於統一派位<br>接受申請 |  | » | 自行分配學位<br>XX X XXXX - XX XXXXX<br>結果公布<br>瀏覽 | » | 統一派位<br>xxxxxxx xxxxxxx<br>選擇學校<br>選校<br>xxxxxxxx xxxxxx<br>結果公布<br>瀏覽 |
|---------------------------------------------------|-----------------------------------------------------------------------------------------|--|---|----------------------------------------------|---|------------------------------------------------------------------------|
|---------------------------------------------------|-----------------------------------------------------------------------------------------|--|---|----------------------------------------------|---|------------------------------------------------------------------------|

### 2023年度小一派位 註冊電子平台帳戶-「智方便+」/「智方便」

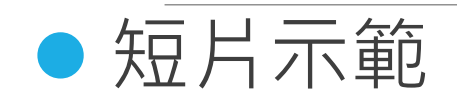

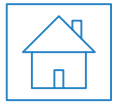

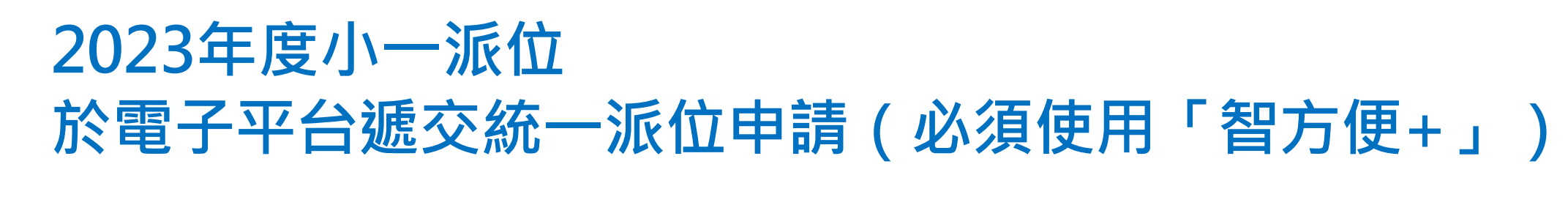

#### • 步驟1:登入已啟動的小一入學電子平台帳戶

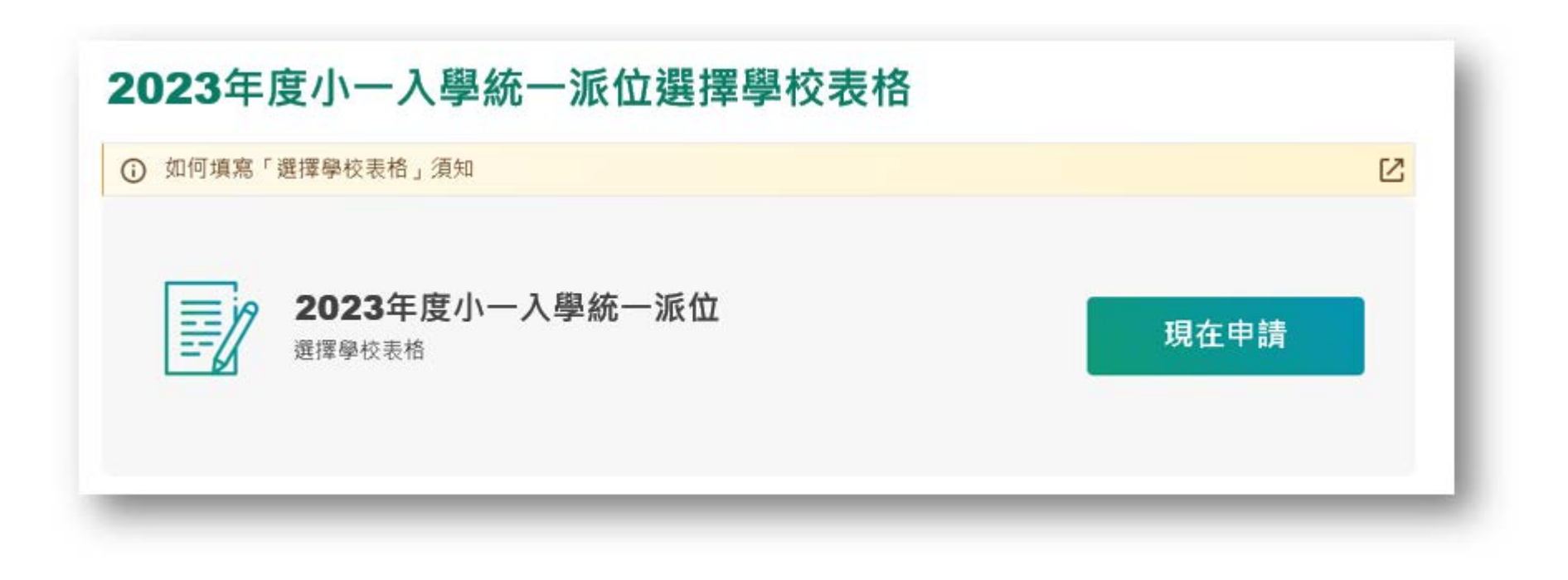

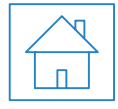

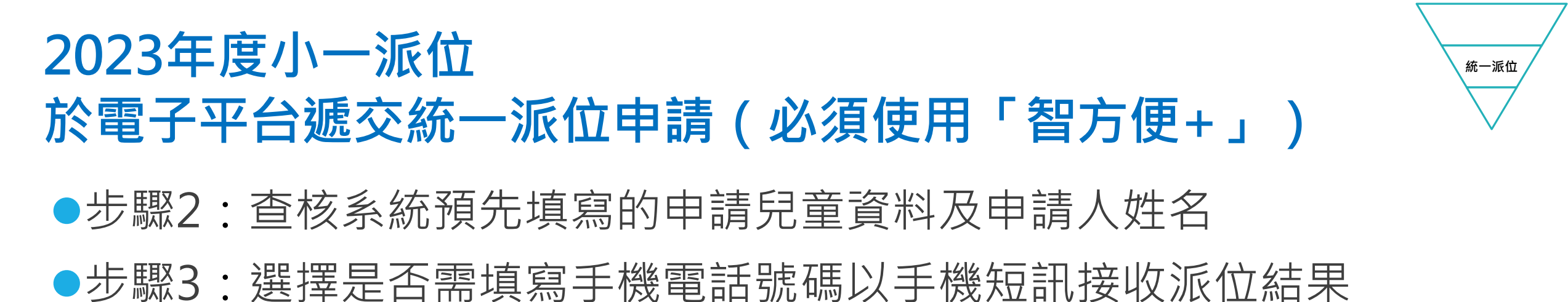

| 申請兒童資料                            |                |                                                                                                    |
|-----------------------------------|----------------|----------------------------------------------------------------------------------------------------|
| 小一入學申請編號<br>住址所屬小一學校網編號<br>姓名(英文) | 88006093<br>80 | 申請人資料                                                                                                    |
| 姓名 (中文)<br>性別                     |                | ★ / 血液/灶口 電話號碼:                                                                                                 |
|                                   |                | <ul> <li>本人同意教育局除以鄞遞方式發放上述申請兒童的統一派位結果予本人外,亦可透過電話短訊(SMS)通知有關結果。本人可接收的手提電話號碼方格內。</li> <li>手提電話號碼接收電話短訊</li> </ul> |

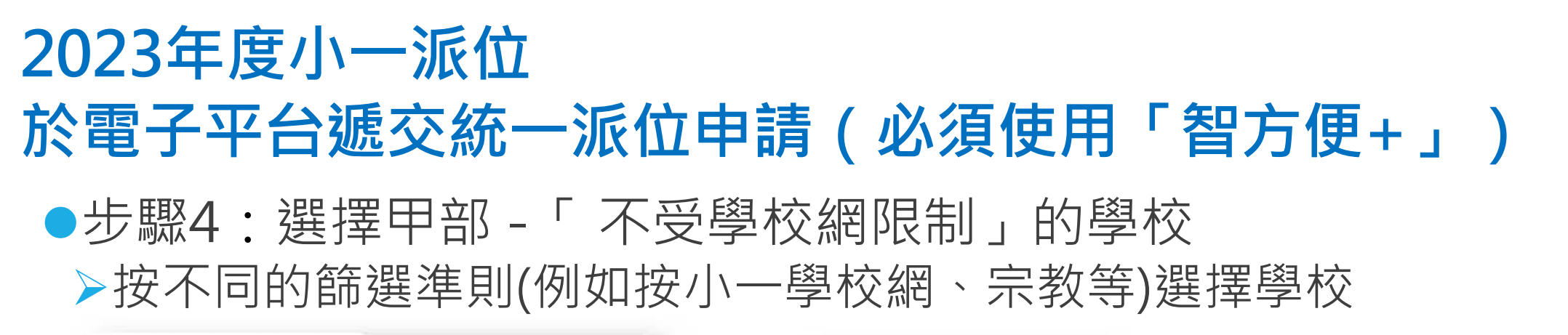

| 1 但人宜日 2 不受學   | 調節制的學校選擇 3 反學校調節制的學校選擇 4 確定     |
|----------------|---------------------------------|
| (甲)不受學校網限制的    | 學校選擇                            |
| 住址所屬小一學校開      | 80                              |
| 請依選擇的優先次序操選任何的 | 立或資助小學的學校選擇,或如不欲選擇任何學校,請選「不邊用」。 |
| 第一選擇           |                                 |
| Q、 位置反应 3000 8 | ₩ 輸入學校編號或                       |
| 第二进程           | 學校名稱關鍵字™                        |
| Q 位谱校编辑或理校名    | W CH                            |
| 第三選擇           | () 不識                           |
| Q 信道校編號或學校名    | 時度尊                             |
|                |                                 |

| 小一卷乾燥       |    |                                                                                                    |
|-------------|----|----------------------------------------------------------------------------------------------------|
| 清選擇         | -  |                                                                                                    |
| 小一學校網與麵域對販表 | -  |                                                                                                    |
| 學校授課時間      |    |                                                                                                    |
| 清選擇         | •  |                                                                                                    |
| 學校類別        |    |                                                                                                    |
| 請選擇         | Ψ. |                                                                                                    |
| 寶助類別        |    |                                                                                                    |
| 請選擇         | •  |                                                                                                    |
| 宗教          |    |                                                                                                    |
| 請選擇         | •  | <b><u><u><u></u></u><u></u><u></u><u></u><u></u><u></u><u></u><u></u><u></u><u></u><u></u><u></u><u></u><u></u><u></u><u></u><u></u><u></u></u></b> |
| 學校名稱        |    | 学们又知识只                                                                                                    |
|             |    |                                                                                                    |
|             | _  | 小學                                                                                                    |
| 搜尋          |    |                                                                                                    |

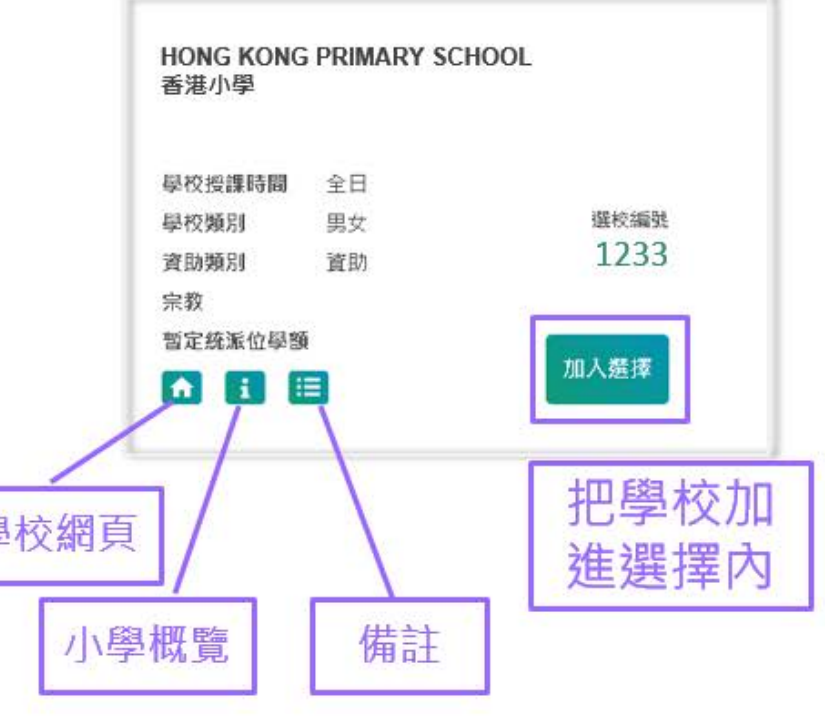

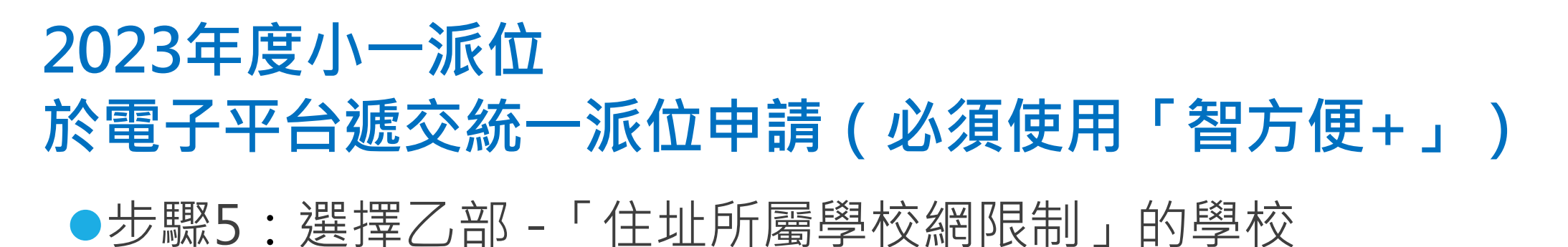

| ● 四八圓科 2 小文学仪前限制的学校选择 3 文学仪前限制的学校选择 4 律足    | 2023年度各小一學校網選校名冊 |                                    |
|---------------------------------------------|------------------|------------------------------------|
|                                             | 小一學校網            |                                    |
| 部-11-11-11-11-12-12-12-12-12-12-12-12-12-   | 請選擇 •            | HONG KONG PRIMARY SCHOOL           |
|                                             | 小一學校網與觀域對照表      | 香港小學                               |
|                                             | 學校授課時間           |                                    |
| 所屬小一學校網 18                                  | 訪選擇・             | <b>尋校授課時間</b> 全日                   |
| 医医先灾序填上往业所屬 小一學校網的選校名單內的學校的選校編號。 填窝的學校選擇不應超 | 學校類別             | 學校類別 男女 選校編號                       |
| 交網的選校名單內的學校數目。其餘未填空格請留空。最多三十個選擇。.           | 請選擇・             | 資助類別 資助 <b>1233</b>                |
| <b>切般埋向上</b> 武向下移動                          | 實助預別             | 宗教                                 |
| <u></u>                                     | 请退禄 •            | 暫定統派位學額                            |
|                                             | 泉教               |                                    |
|                                             | · 新班博            |                                    |
| 超达夕延即独立                                     | 學校名稱             | The star is a second second second |
| 字仪石件例处子                                     |                  | 把學校加進選擇内                           |
| 2 🗘 🔍 依選校編號或總校名種提示 🔛 🖂                      |                  |                                    |
|                                             | 搜尋               |                                    |
|                                             |                  |                                    |
|                                             |                  |                                    |

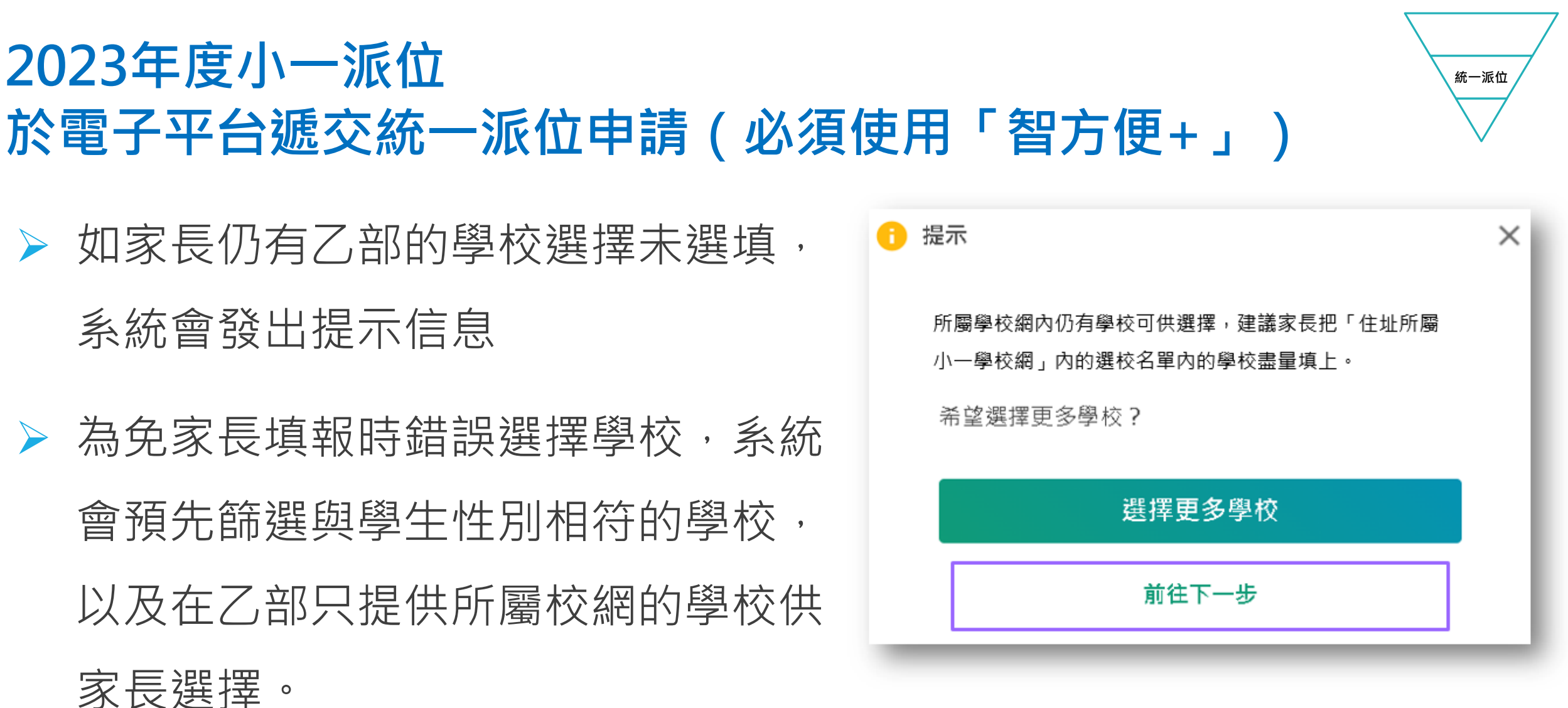

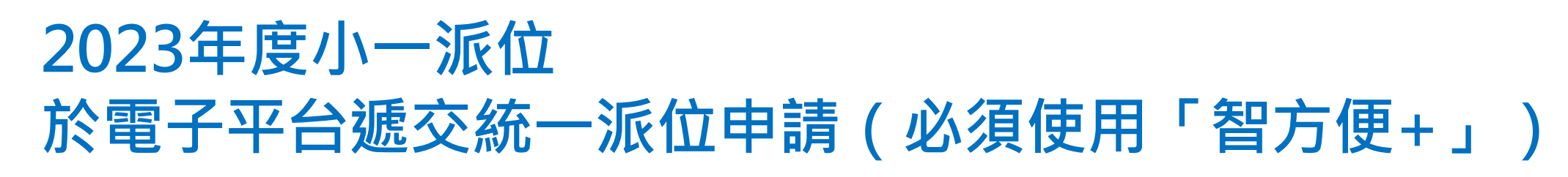

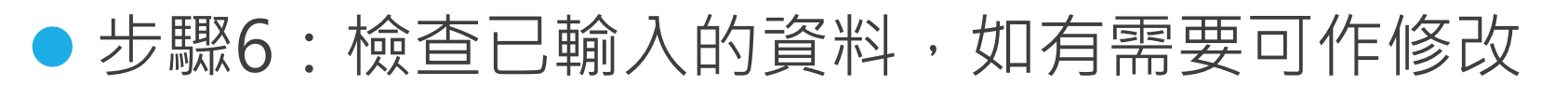

| 2023年度小一入學 - 統一派位<br>選擇學校表格 | 申請人資料     | 不受學校網限制的學校選擇 | 受學校網限制的學校選擇 |
|-----------------------------|-----------|--------------|-------------|
| 1 2 3 4 確定                  | 電話號碼:     | 第一選擇         | 使先順序        |
| 申請兒童資料                      | 接收短信的手槛號碼 | 第三道理         | 2<br>3<br>4 |
| 小一入學申請編號<br>89001133        | 修改        | 修改           | 5           |
| 住址所屬小一學校網<br>41             |           |              | 6<br>7      |
| 姓名(英文)                      |           |              | 8<br>9      |
| 姓名(中文)                      |           |              | 修改          |
| M                           |           |              |             |
| 修改                          |           |              |             |

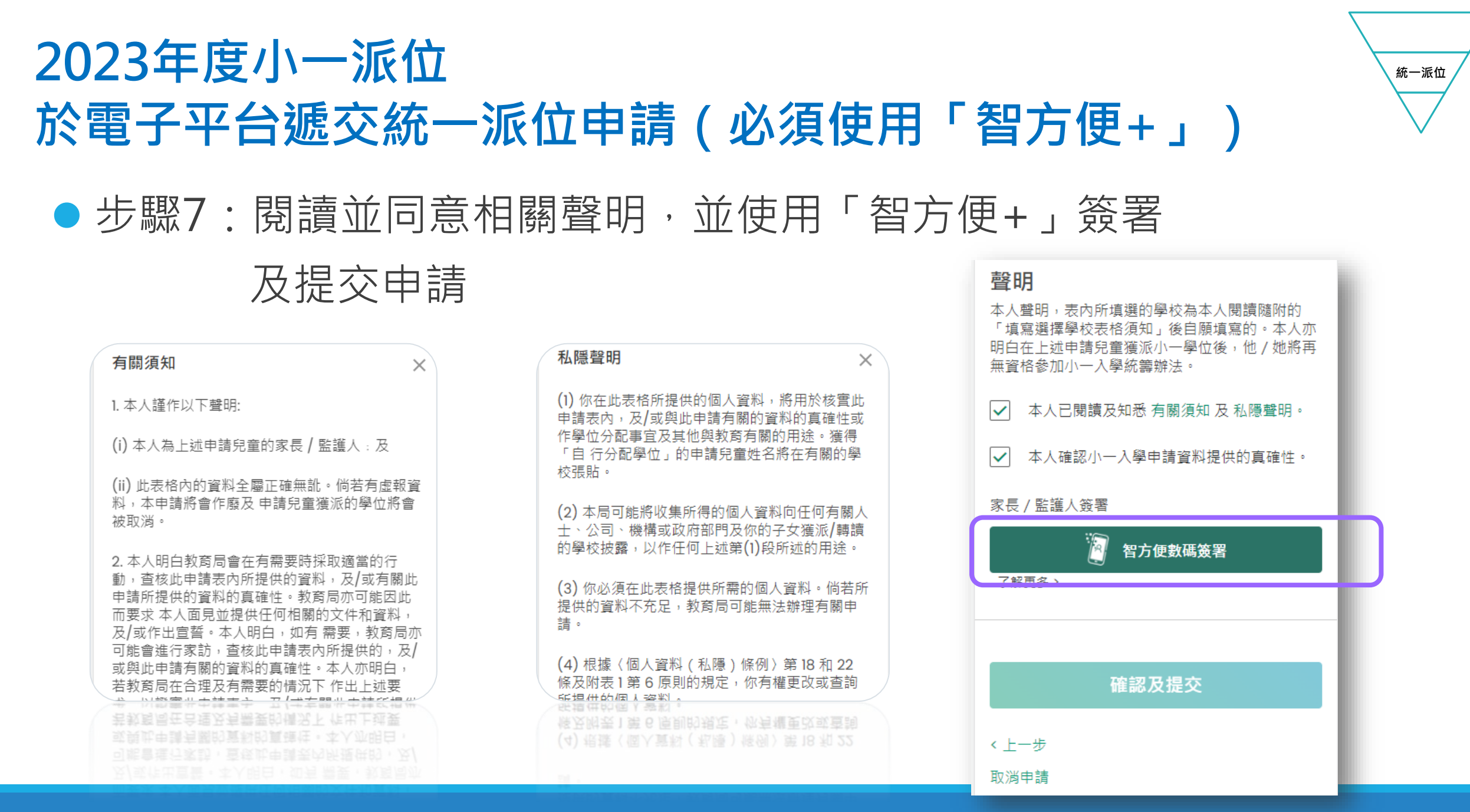

\*相關小一入學電子平台的用戶介面只供參考(介面或會因應系統發展而作出修改) 小一入學電子平台簡介

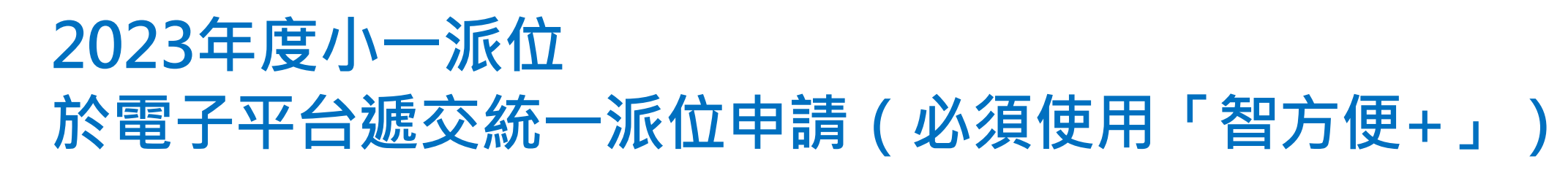

#### ●確認提交申請

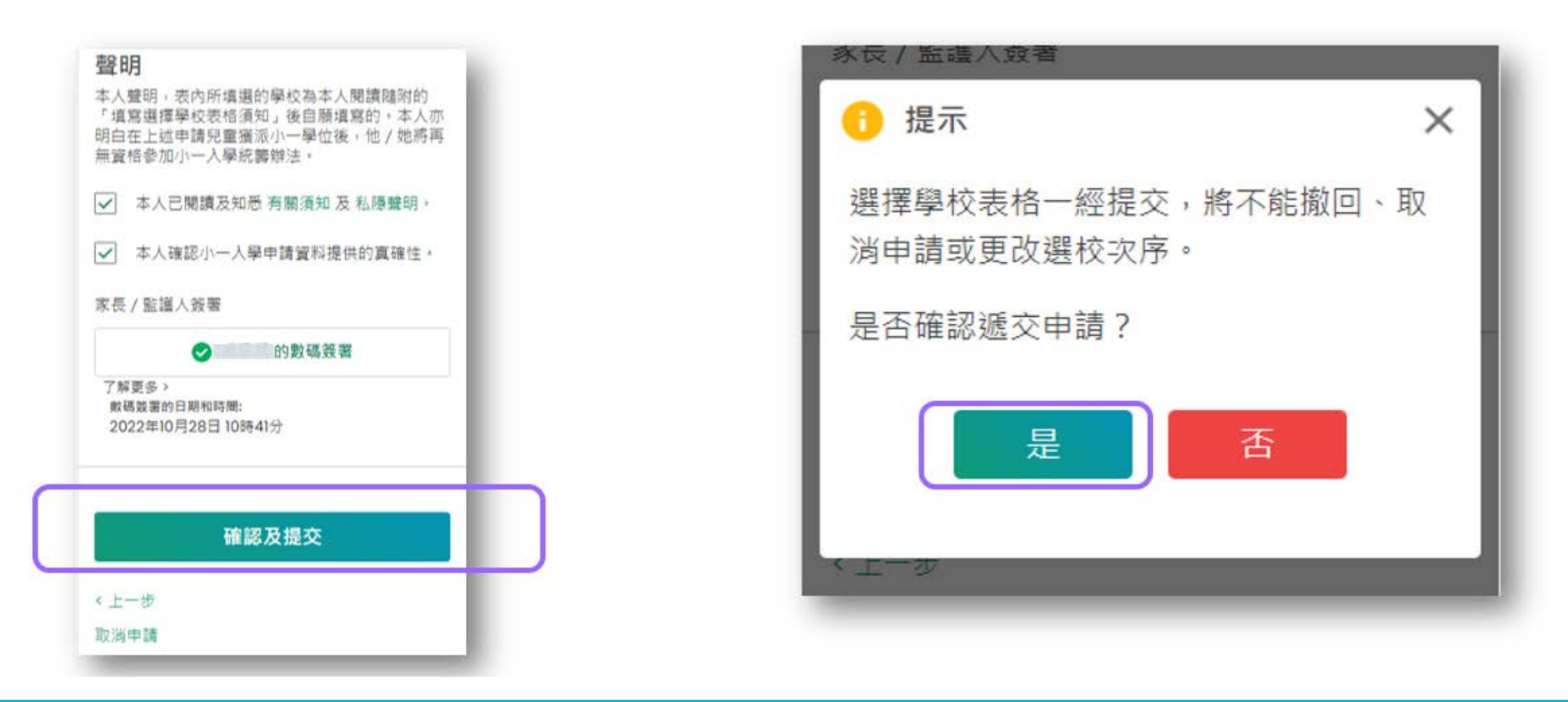

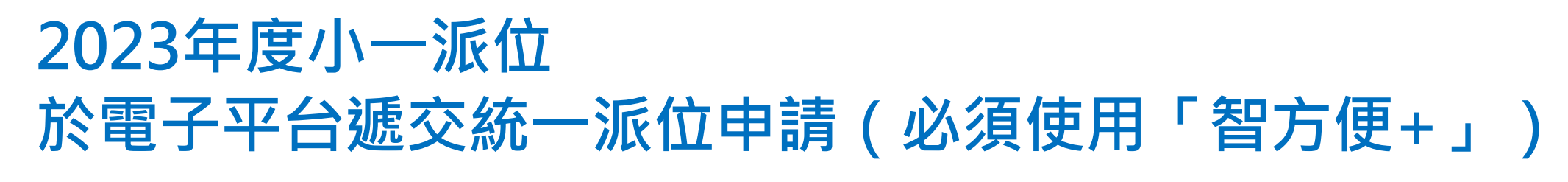

#### ●列印選校資料

| 2023年度小一人學統·<br>選擇學校表格 | 一派位  |
|------------------------|------|
| ① 如何填寫「選擇學校表格」須知       | Ľ    |
| 過往的申請紀錄                |      |
| POA 2023 統一派位選擇學校表格    |      |
| 申請狀況 已提交               |      |
| 坦応日期                   | J.E. |

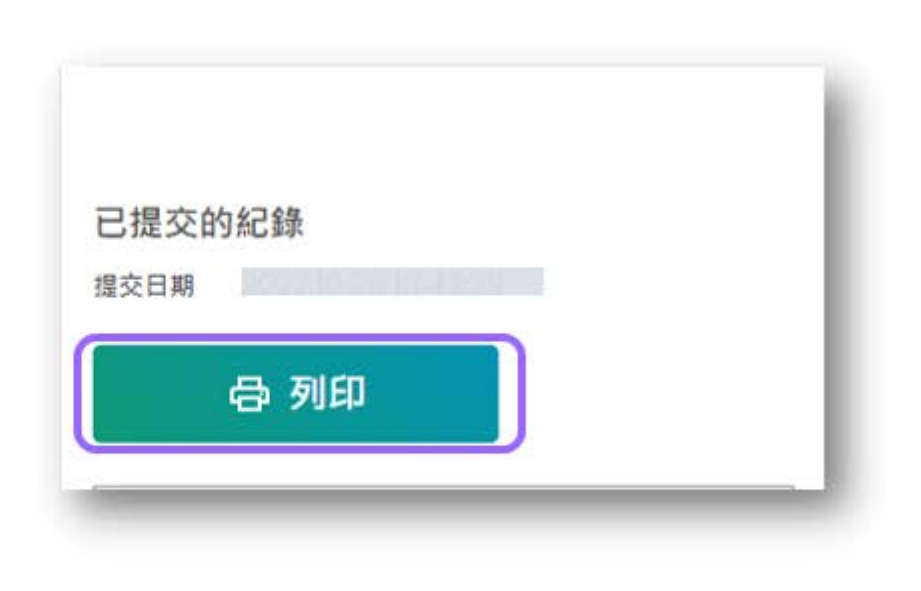

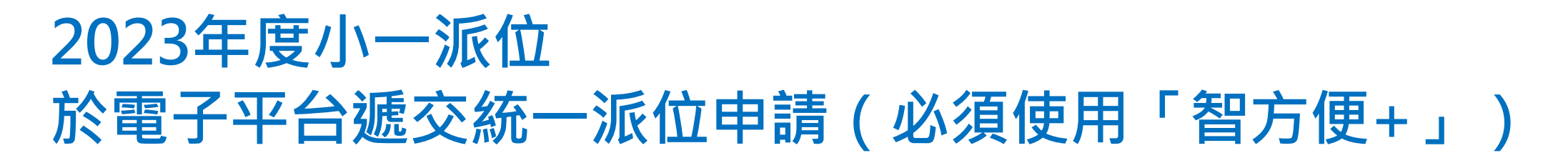

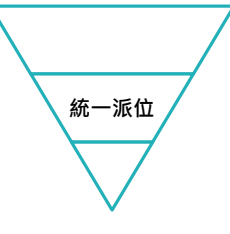

#### ●短片示範

\*相關小一入學電子平台的用戶介面只供參考(介面或會因應系統發展而作出修改) 小一入學電子平台簡介

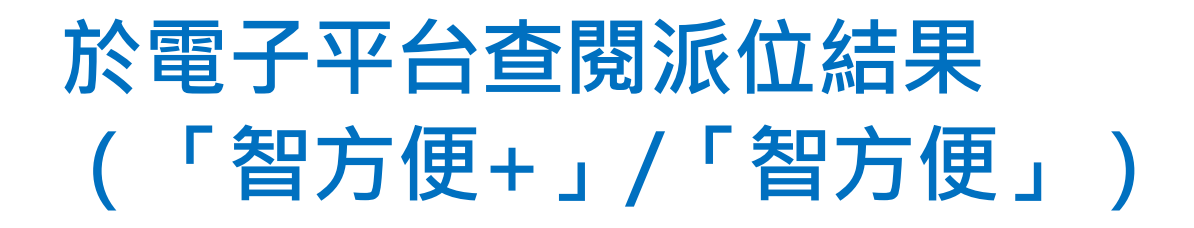

# 步驟1:登入已啟動的小一入學電子平台帳戶 步驟2:選擇統一派位結果公布

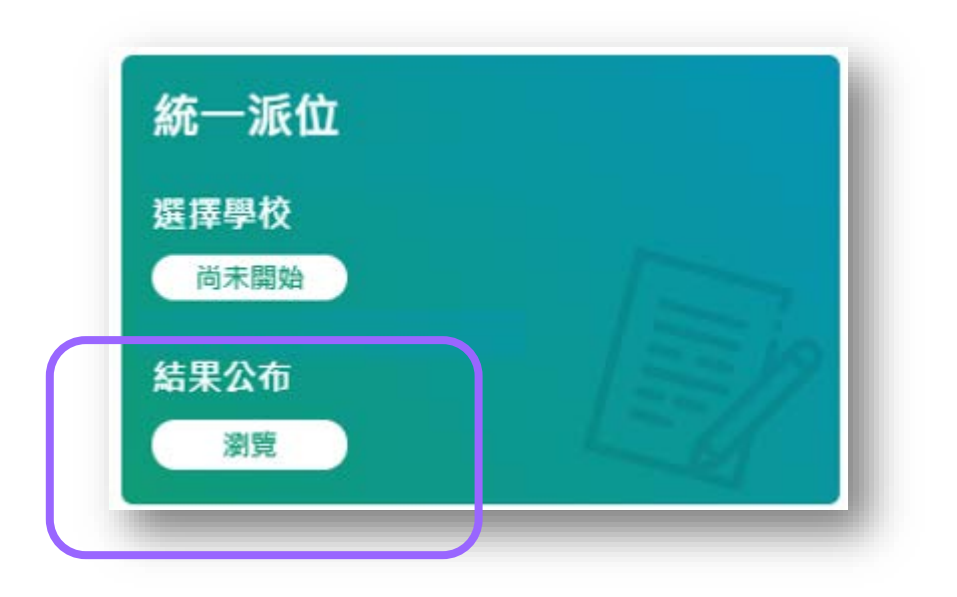

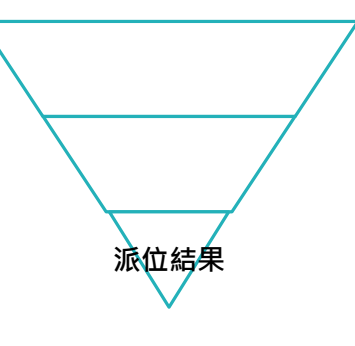

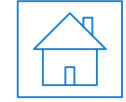

#### 於電子平台查閱派位結果 (「智方便+」/「智方便」)

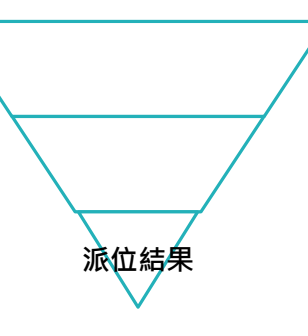

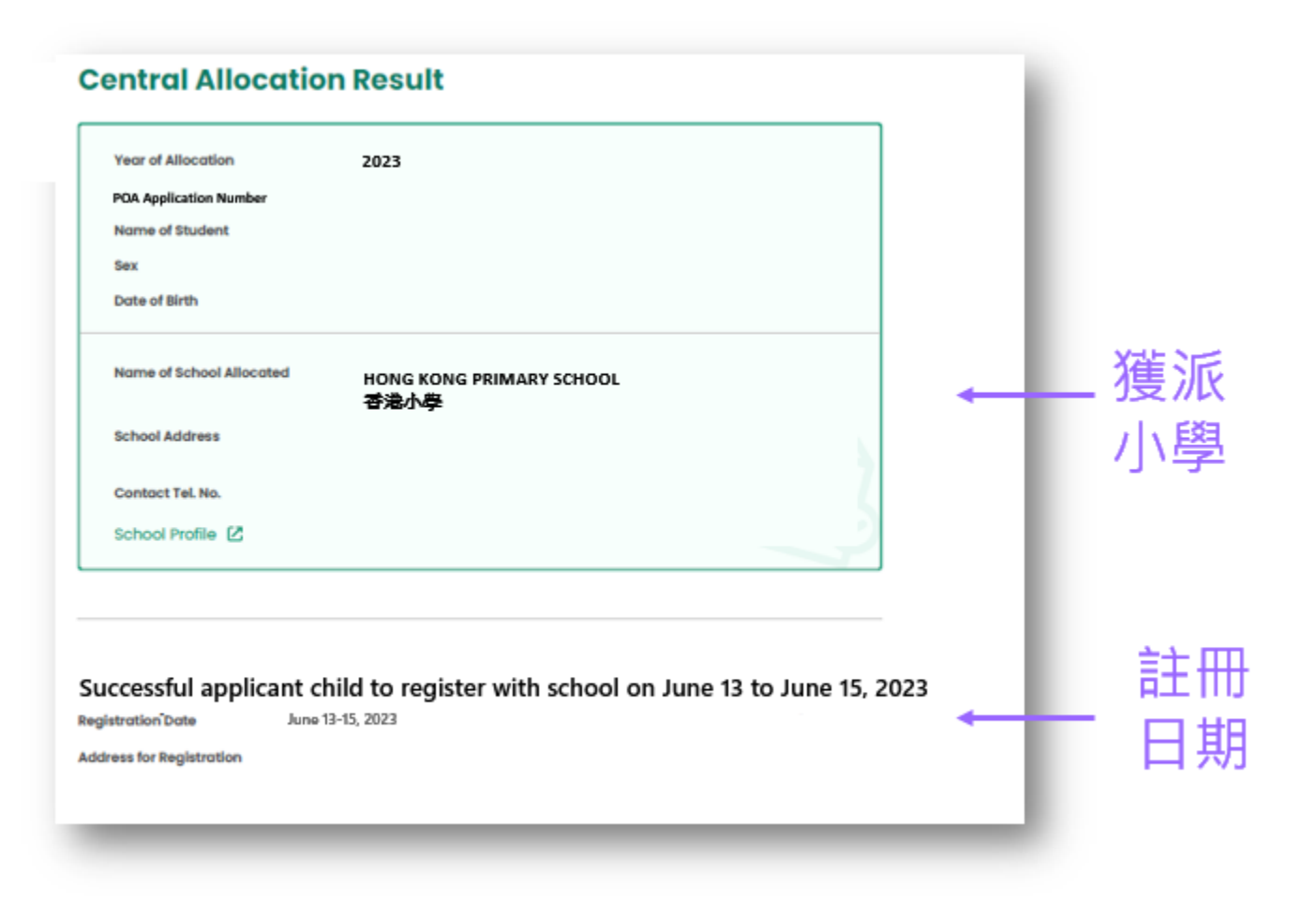

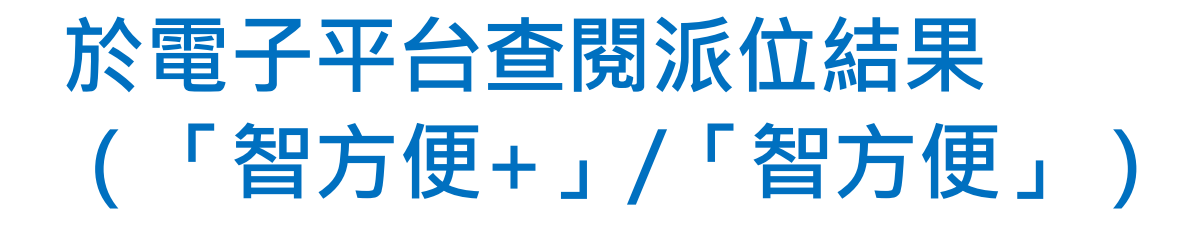

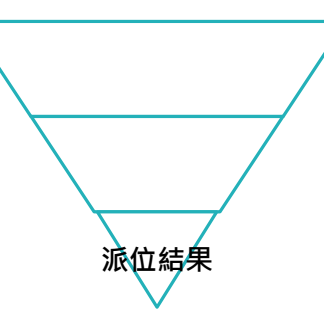

#### ●短片示範

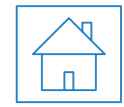

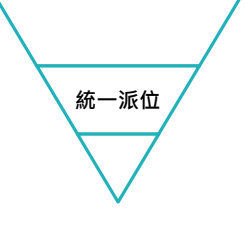

#### 於電子平台遞交統一派位申請(必須使用「智方便+」)

我們鼓勵家長及早登記使用『智方便+』,以享用更方便快捷的服務。

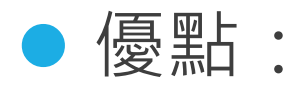

#### > 不受惡劣天氣或疫情影響

- 電子平台同時支援常用的電腦操作系統 / 瀏覽器及流動裝置, 家長可更簡易及方便地處理整個入學申請過程,並獲取其子女的派位結果
- > 家長可即時查閱相關學校資料
- > 減少家長填報時錯誤選擇學校機會

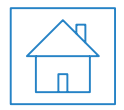

#### 注意事項

- 在「小一入學申請表」上簽署的「家長/監護人」全權負責替申請兒童申請參加小一入學統籌辦法及辦理有關手續(包括辦理統一派位選校手續)。
- 一般而言,在家長/監護人建立帳戶後(即家長/監護人以其「智方便+」/ 「智方便」
   「智方便」
   4年請兒童的小一入學電子平台帳戶),帳戶的連繫便不能更改。
- 為有效處理眾多家長的申請,小一入學電子平台每次登入後的使用時限為30分鐘,申請程序須在30分鐘內完成(在限時完結前約5分鐘系統會發出提示訊息)。
- 如有需要,家長可善用「儲存為草稿」的功能,在下次登入時繼續填寫申請。

注意事項(續)

- 家長如有多於一名子女參加同一年度的小一入學,將有以下情況:
  - 如曾遞交紙本小一入學申請表,家長將會收到多於一封電子郵件。家長應先按指示以其中一名子女的連結啟動家長的小一入學電子平台帳戶,然後再加入其餘申請兒童至該帳戶。家長可於同一帳戶使用「智方便+」為子女逐一遞交統一派位申請及查閱派位結果。
  - 如家長希望子女能獲派同一小學,家長須在「選擇學校表格」內為其 所有子女填上完全相同的學校選擇及次序;電腦系統會為其所有子女 分配同一個「隨機編號」。

注意事項(續)

- 經電子平台遞交統一派位申請的截止時間為2023年2月5日(星期日)晚 上11時59分(以系統的時間為準)。在接近網上申請截止的日子/時段, 網絡或會較繁忙及擠塞;家長應預留充足的時間,以免延誤申請。
- 家長只可選擇以電子平台或傳統紙本表格遞交一份申請。

#### ●舉辦小一入學電子平台簡介會

●家長指南\*

#### ●供學校/家長參閱的「小一入學統籌辦法」簡報\*

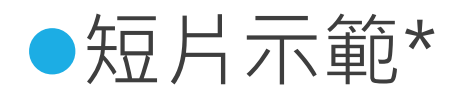

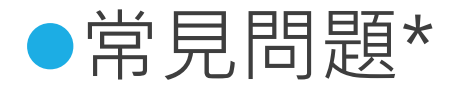

#### \*將於稍後上載至教育局網頁

(主頁>教育制度及政策>小學及中學教育>學位分配>小一入學統籌辦法)

- 為使學校和家長進一步了解2023年度小一入學程序電子化計劃的運作,教育局將於2022年11月下旬至12月分別為幼稚園和幼兒中心及小學舉行簡介會,介紹有關「小一入學電子平台」的應用及實際操作。教育局會讓幼稚園和幼兒中心優先參與簡介會,讓他們預早得悉有關資訊,以支援家長辦理選校手續。
- 教育局於12月舉行多場內容相若的「小一入學電子平台」家長講座,向家長簡介「小一入學電子平台」家長桌面的應用及實際操作 (只適用於2023年9月入讀小一的學生家長)。相關簡報及短片示範 亦會上載至教育局網頁,以供參考。

●「小一入學電子平台」家長講座的詳情如下:

| 編號   | 簡介會日期                | 時間                  | 地點                                   |
|------|----------------------|---------------------|--------------------------------------|
| 2212 | 2022年12月8日<br>(星期四)  | 下午7時正至<br>下午8時45分   | 香港銅鑼灣高士威道66 號<br>香港中央圖書館演講廳          |
| 2213 | 2022年12月13日<br>(星期二) | 下午3時正至<br>下午4時45分   | 九龍油塘油塘道25號<br>中華基督教會基法小學(油塘)<br>學校禮堂 |
| 2214 | 2022年12月14日<br>(星期三) | 下午3時正至<br>下午4時45分   | 元朗元政路12號<br>光明英來學校<br>學校禮堂           |
| 2215 | 2022年12月15日<br>(星期四) | 下午3時正至<br>下午4時45分   | 新界沙田馬鞍山頌安邨<br>宣道會台山陳元喜小學<br>學校禮堂     |
| 2216 | 2022年12月17日<br>(星期六) | 上午10時正至<br>上午11時45分 | 九龍九龍塘沙福道19號<br>九龍塘教育服務中心西座W301室      |
| 2217 | 2022年12月17日<br>(星期六) | 下午3時正至<br>下午4時45分   | 九龍九龍塘沙福道19號<br>九龍塘教育服務中心西座W301室      |

#### 教育局家長講座網上登記系統

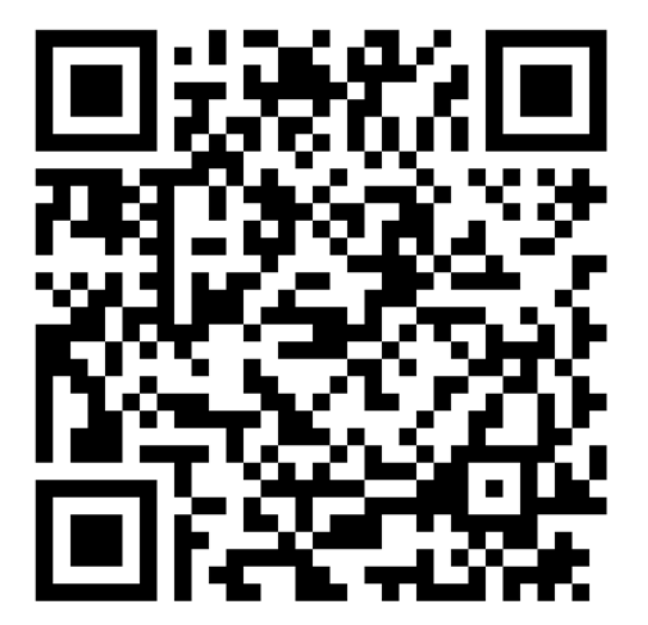

https://www.edb.gov.hk/tc/student-parents/eventsservices/parents-talks/index.html

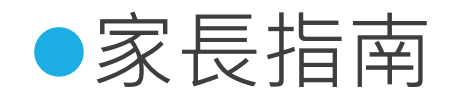

| 【朝 2023 年度小一人學統籌辦法!/ <br>廣用於未解憲域「自行分配學位」的申請見書) | 1)一人學電千半台,帳戶程序                                                                                                    |
|------------------------------------------------|----------------------------------------------------------------------------------------------------|
| 11<br>212                                      | 02 點擊救育局發送的總信啟動範戶<br>(股動建結約有效期為 30 日 • 如定長沒有<br>收到上述電動,請給實垃圾務件箱 •)<br>************************************                                                                                                    |
|                                                | HARA MATERINGEN INNERNE HARA                                                                                                    |
| 03 輸入小一入學申請編號及兒童身份證明文<br>件編號進行核對               | 04 以「智方便+」/「智方便」, #定用戶                                                                                                    |
|                                                | Reprint 2017                                                                                                    |
| 25 在用用;来起处李三来於工御田卧「知士                          | 06 Hater ( 180 + 67 Hater 1 1923)                                                                                                    |
| 使用個人电關的象長需於于機圖成一百万<br>便」流動應用程式,掃描電腦網頁上的二       | 授權「省方便」提供個人資料                                                                                                    |
| 維碼(如案長使用手機登入,介面會自動<br>開設上述費用程式)                | Handler Construction     Handler Construction     Handler Construction     Handler Construction     Handler     Handler |
|                                                |                                                                                                    |

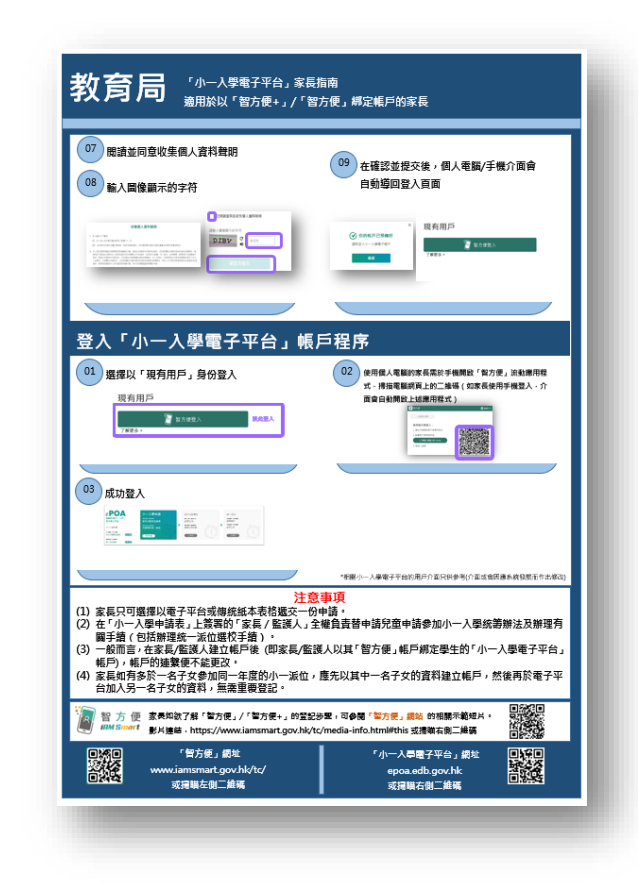

小一入學電子平台簡介

# 答問時間